# THE VOW WALLET APP Express Guide

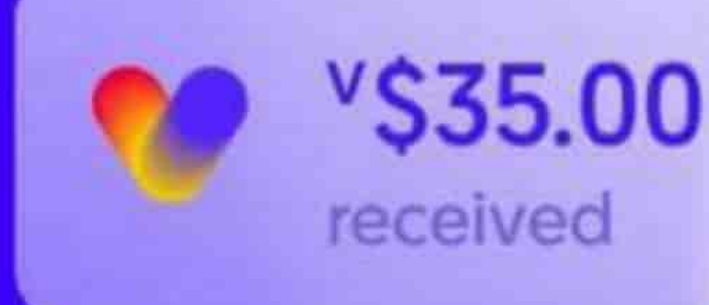

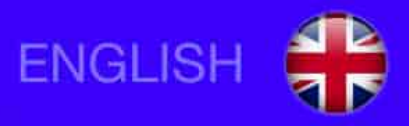

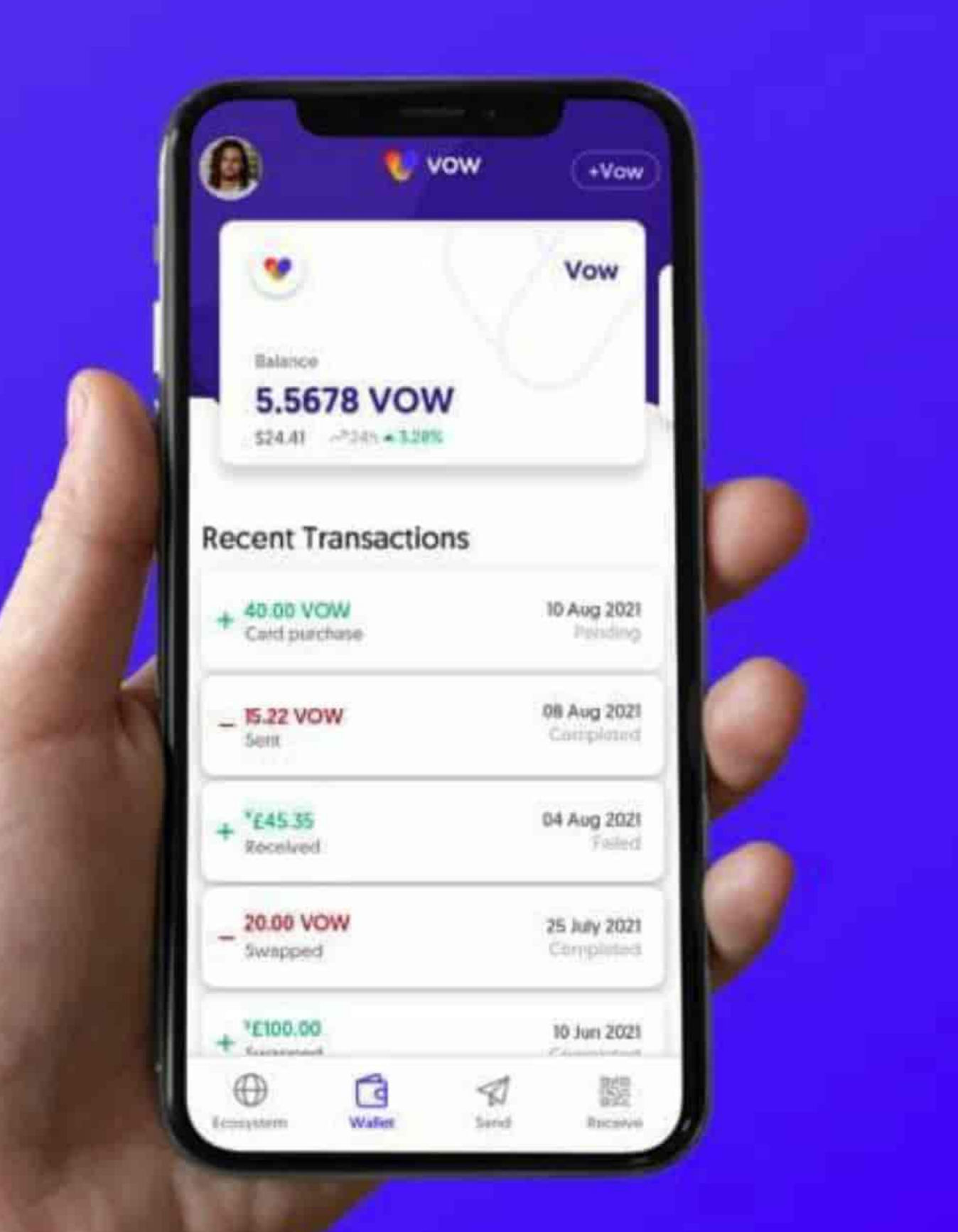

# **TABLE OF CONTENTS**

| 1. INSTALL APP, REGISTRATION & VERIFICATION (KYC)            | PAGE 5  |
|--------------------------------------------------------------|---------|
| 2. DEPOSIT VIA EXCHANGE OR EXTERNAL WALLET                   | PAGE 13 |
| 3. BUY COINS DIRECTLY IN THE VOW APP                         | PAGE 16 |
| 4. EXCHANGE COINS - THE SWAP FUNCTION / EXAMPLE: USDT to VOW | PAGE 18 |
| 5. SEND COINS FROM THE VOW APP                               | PAGE 20 |
| 6. START LIQUIDITY POOL & STAKE LPT - THE ENTRY INTO TLN     | PAGE 21 |
| 7. STAKING DETAILS - THE OVERVIEW                            | PAGE 26 |
| 8. FIND PERSONAL REFERENCE CODE / THE LAST NETWORK ID        | PAGE 27 |
| 9. RE-STAKE TLN TOKEN                                        | PAGE 28 |
| 10. CONVERT / WITHDRAW TLN TOKEN                             | PAGE 30 |

# **DOWNLOAD THE VOW APP**

You can download the VOW app from your App Store (iOS) or Play Store (Android).

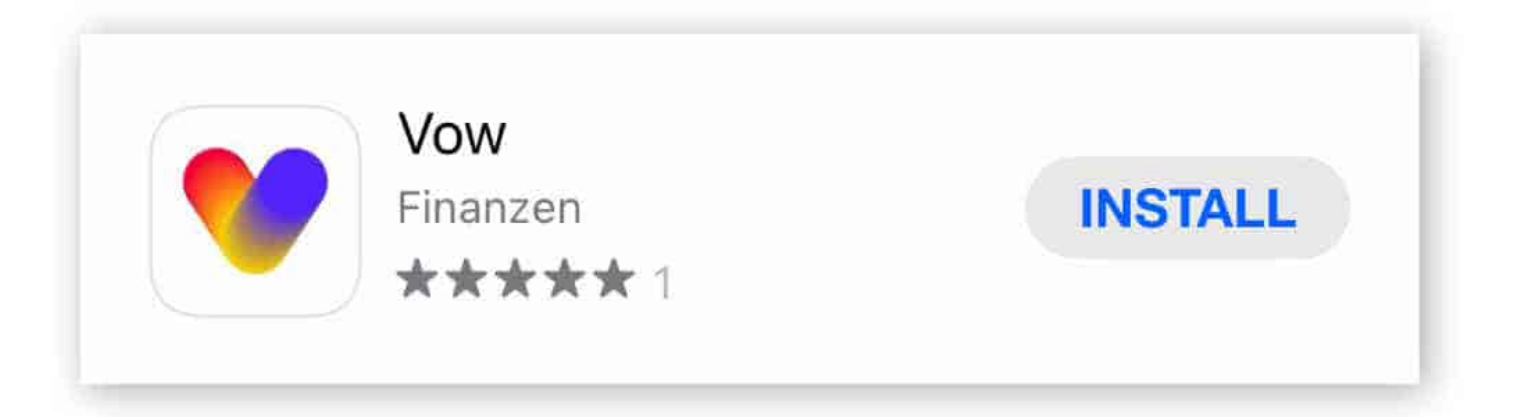

# **SHORT OVERVIEW OF THE VOW APP**

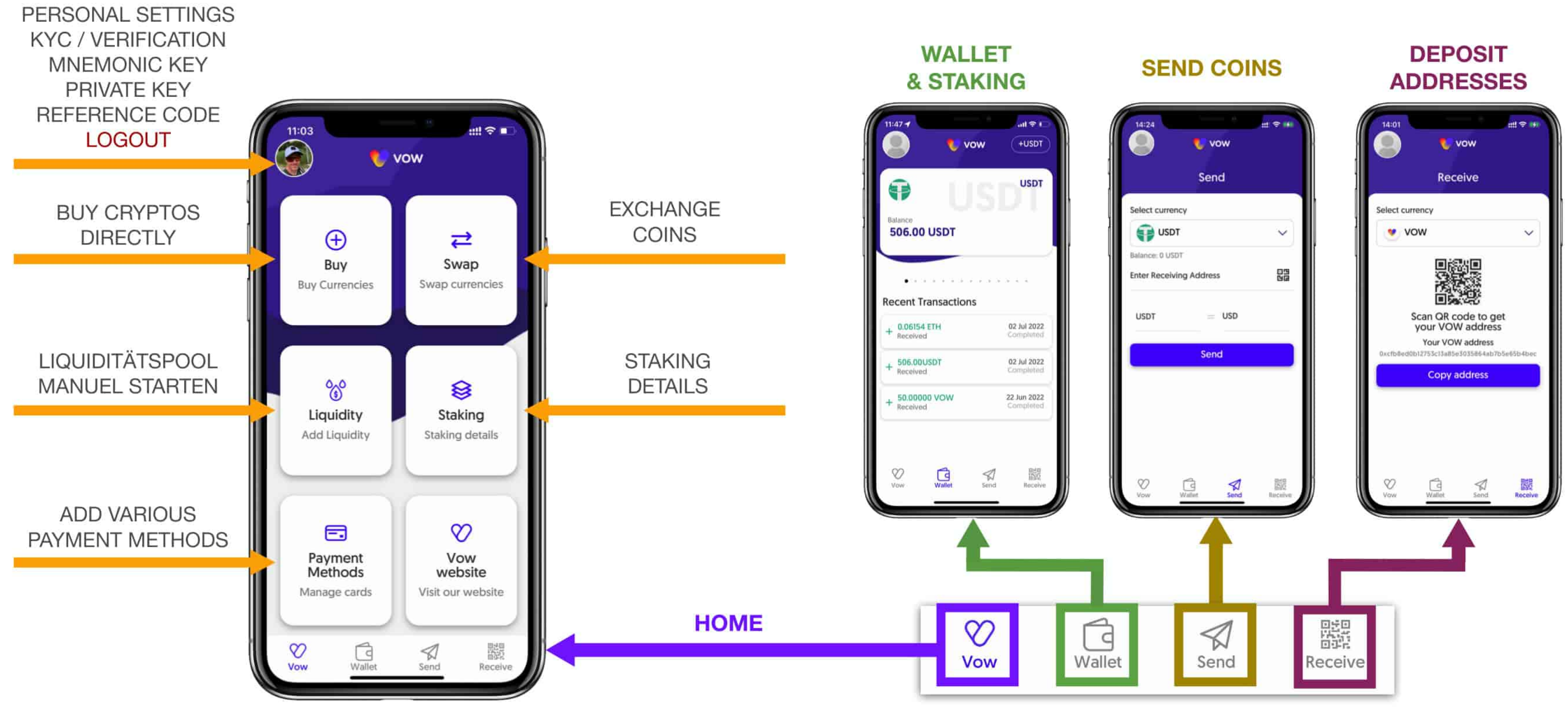

## **OVERVIEW OF THE ENTIRE PROCESS** WHAT TO DO NOW TO JOIN THE LAST NETWORK?

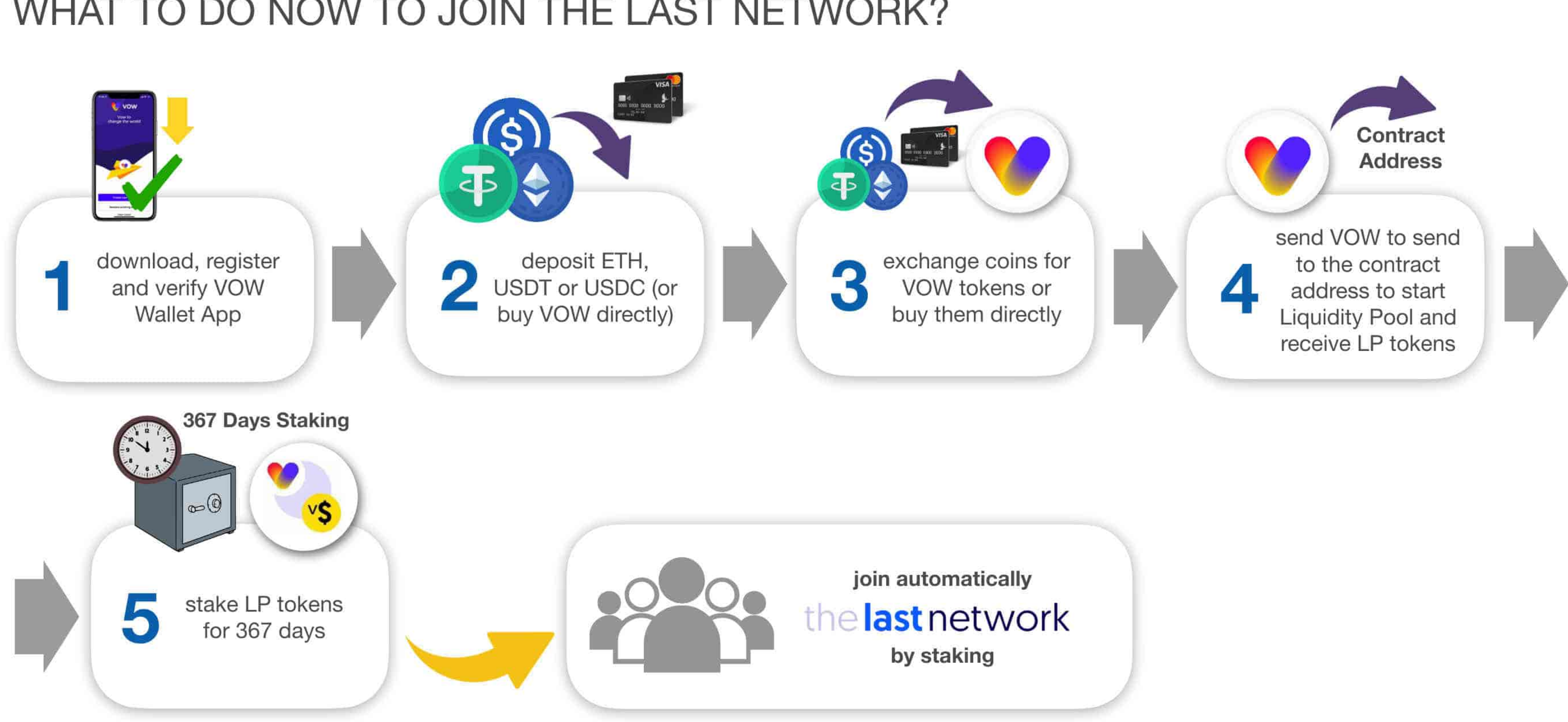

Find the contract address where you send your VOW tokens to receive LP tokens on the front of the www.vowcurrency.com website!!

### **1. INSTALL APP, REGISTRATION & VERIFICATION (KYC)**

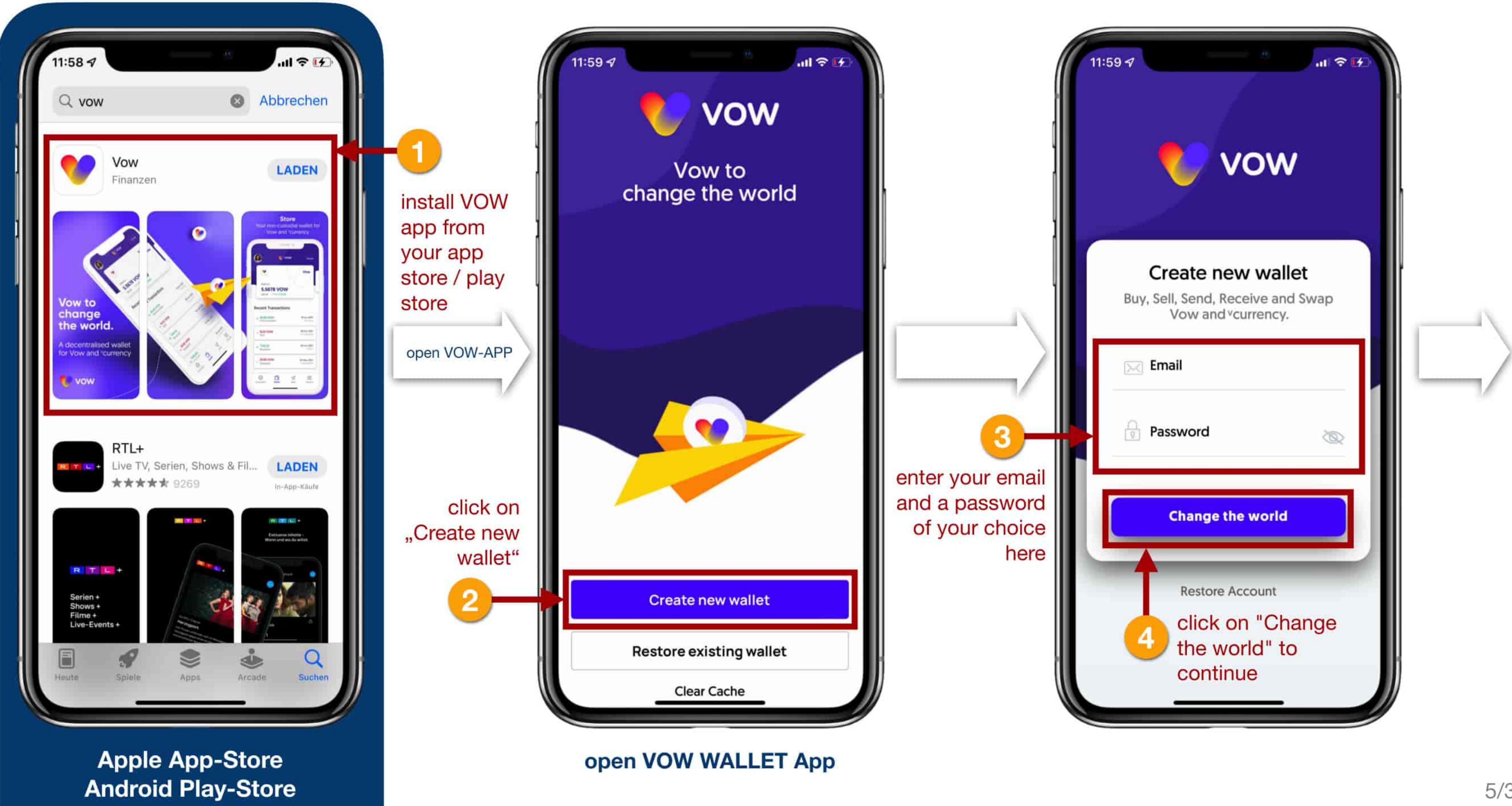

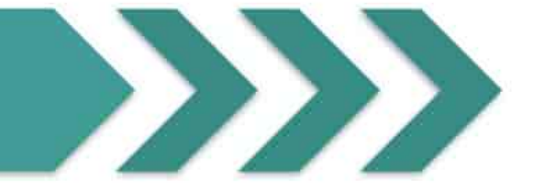

Write down these 12 words, your Mnemonic Phrase, in this order and keep this note very well! With these words you can recover everything in an emergency. Nobody else but you must get hold of these words! Do not take a screenshot and keep it on your smartphone!

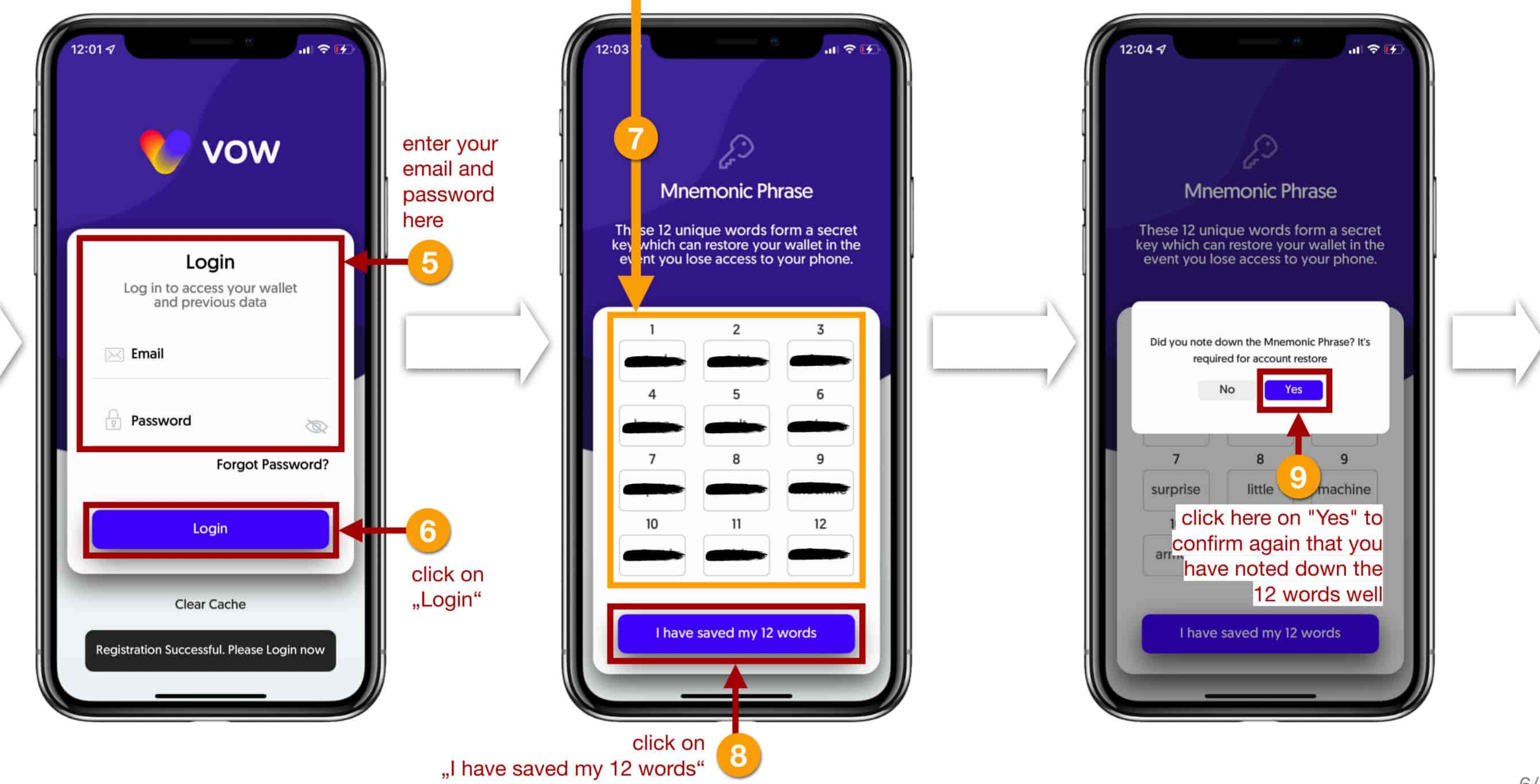

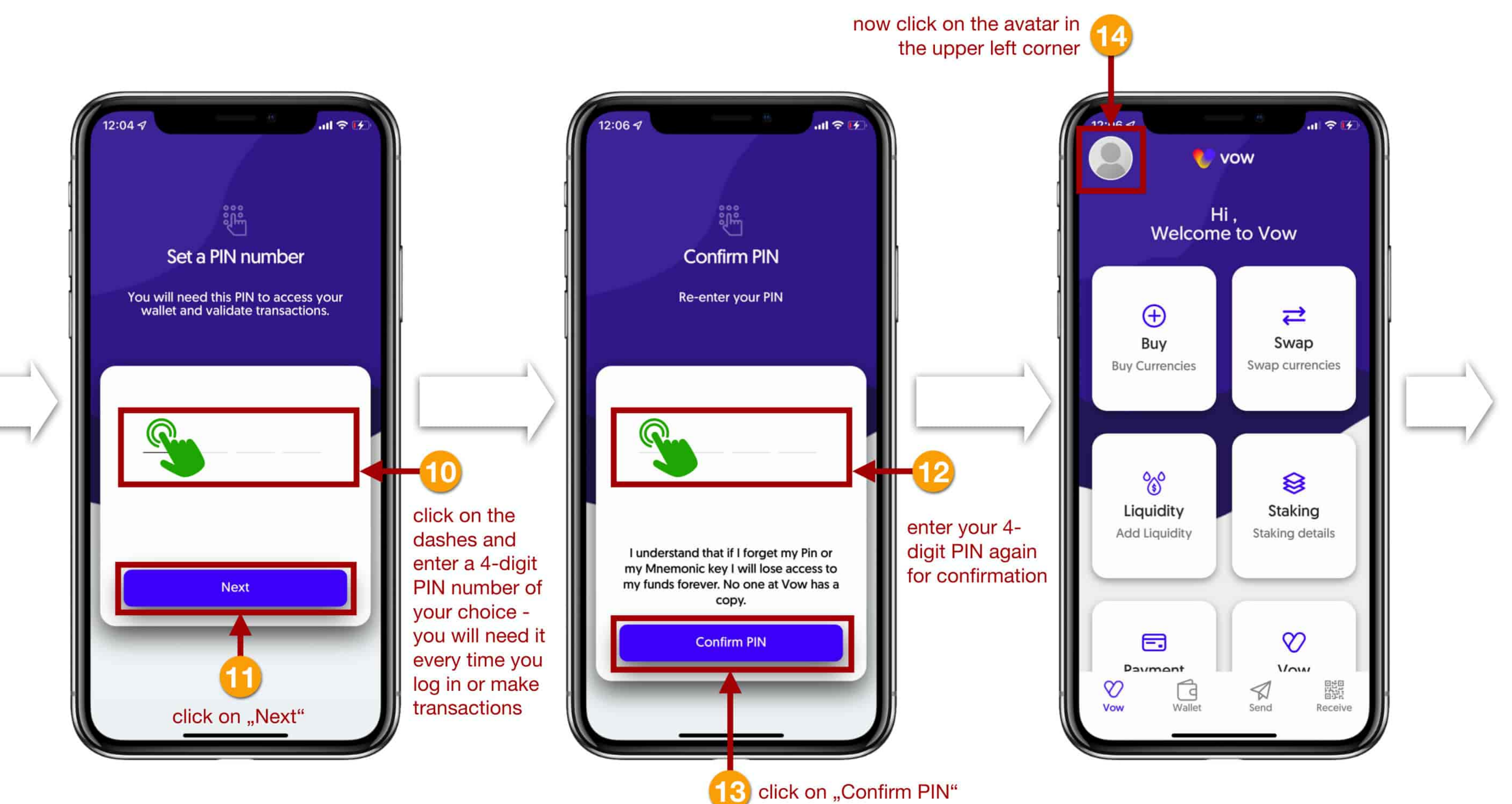

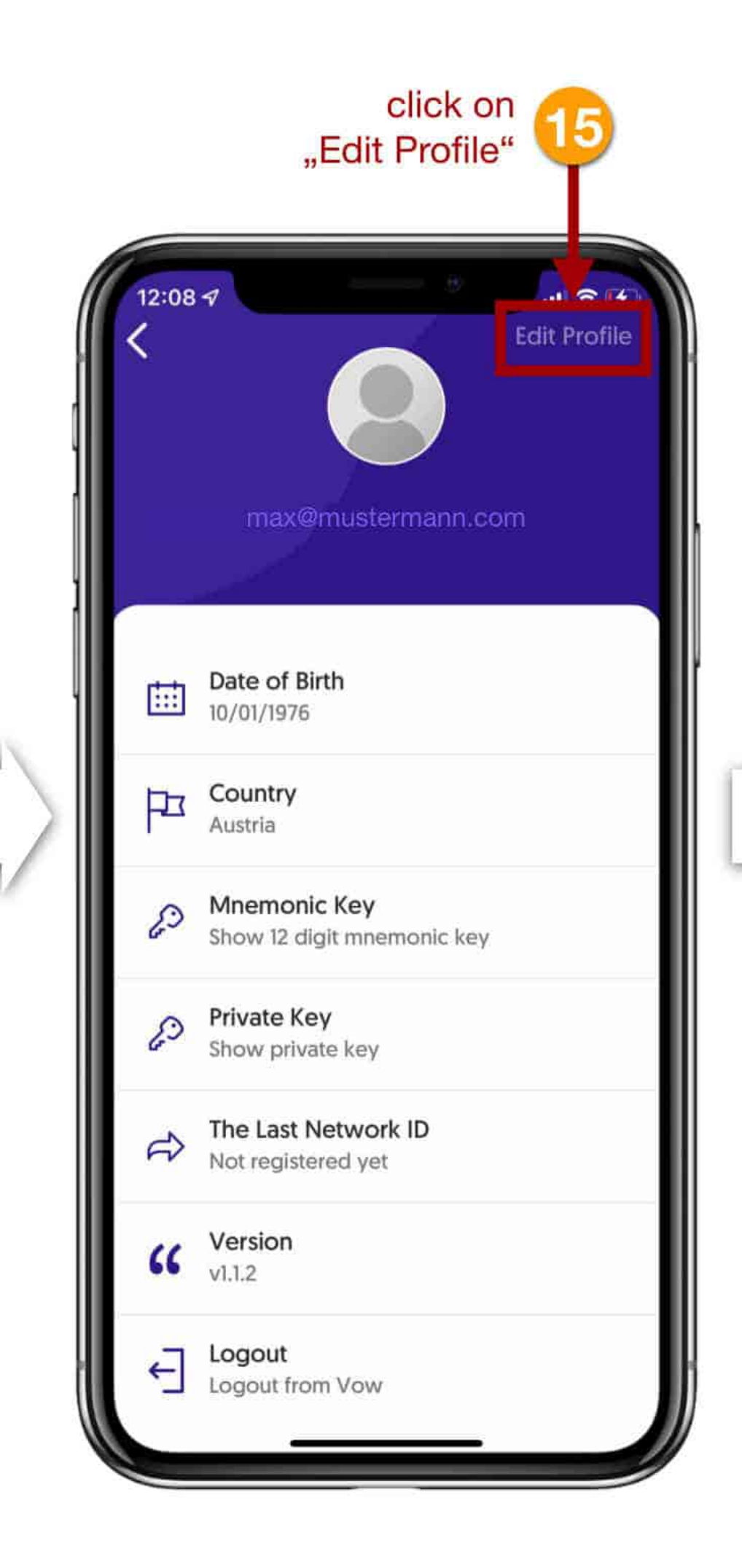

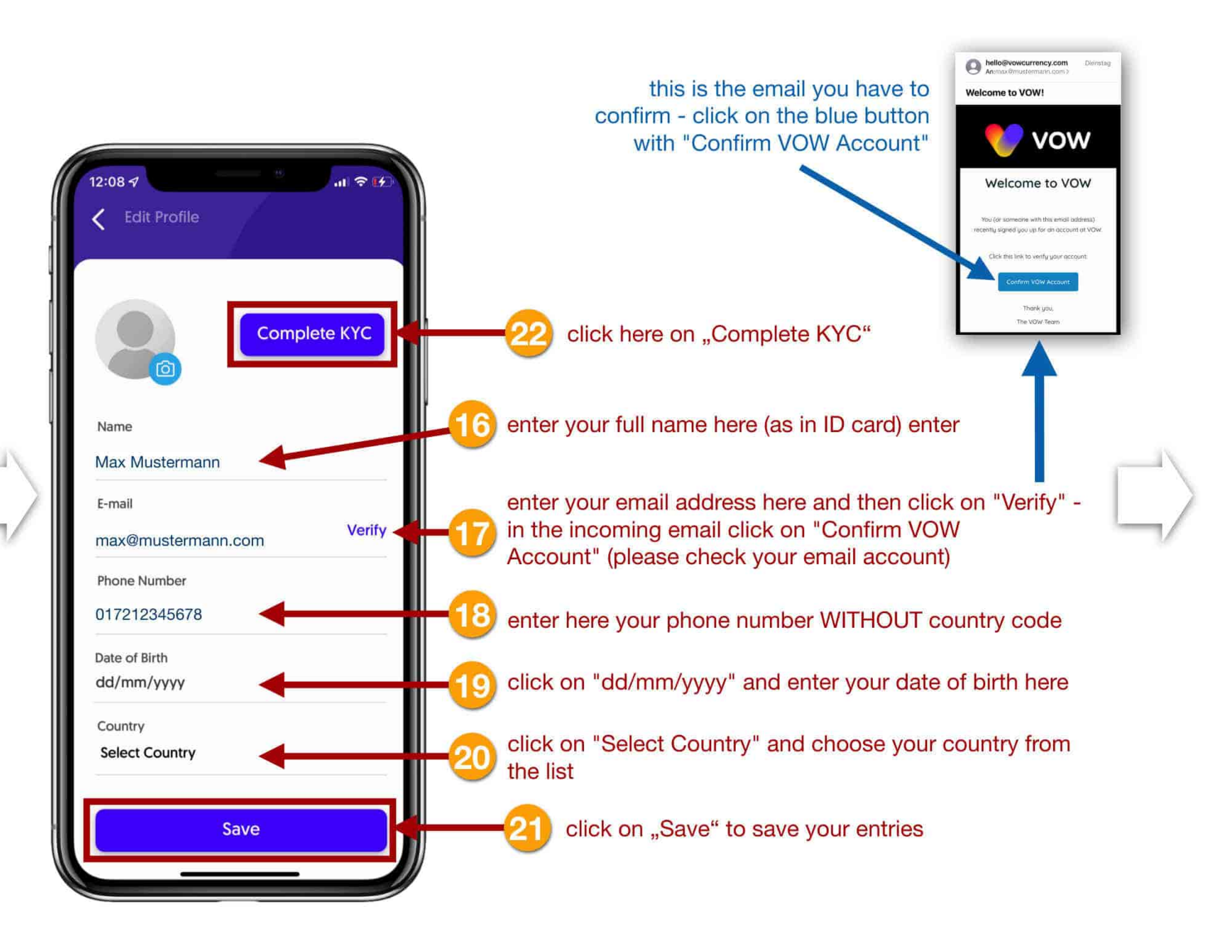

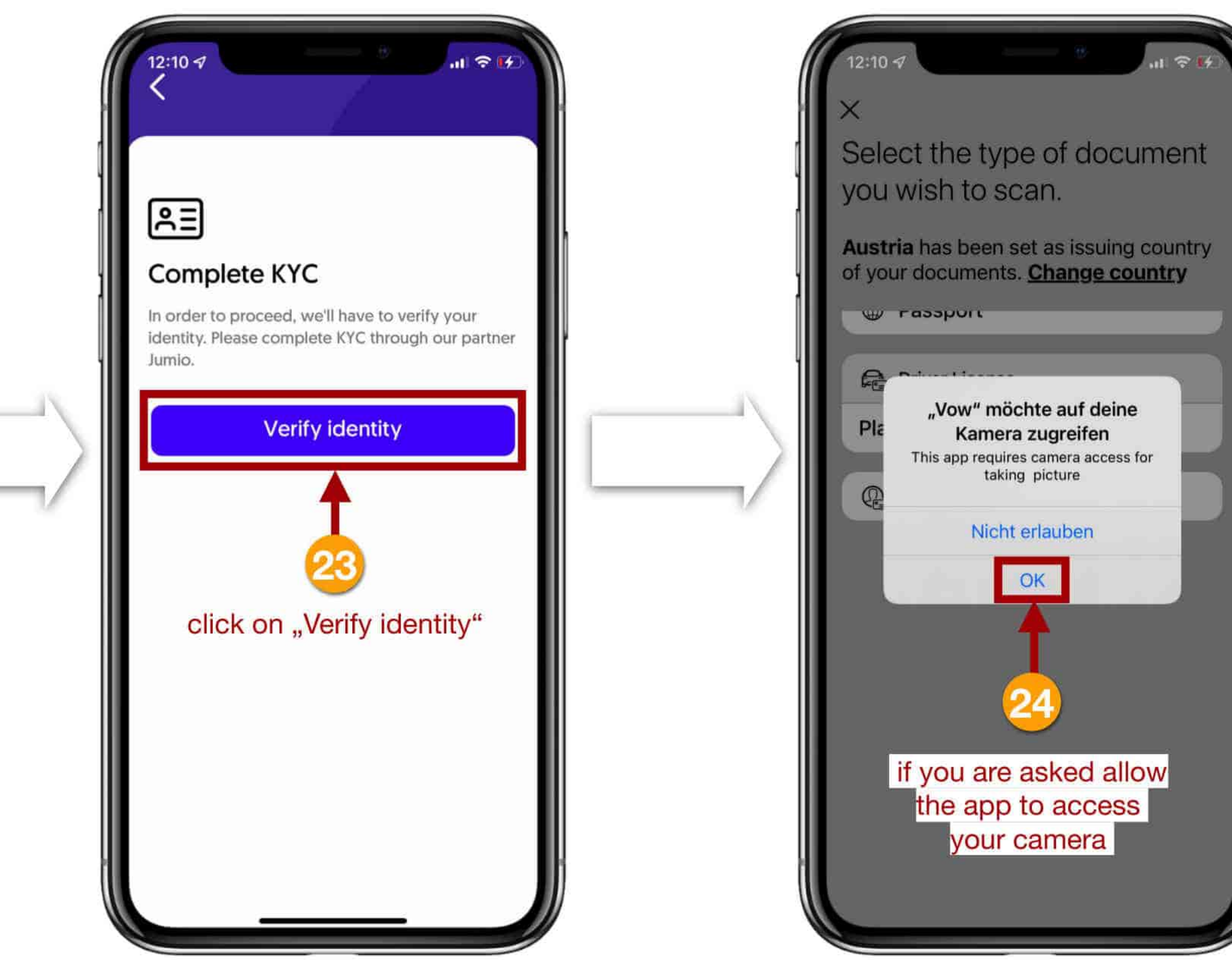

| 12:10-7<br>X<br>Select the type of document<br>you wish to scan.<br>Austria has been set as issuing country<br>of your documents. Change country<br>of your documents. Change country<br>Diverses<br>Plastic Card<br>Other Format<br>Cast<br>Choose the type of<br>document you want to use |  |
|----------------------------------------------------------------------------------------------------|--|
|----------------------------------------------------------------------------------------------------|--|

Hold the camera so that your ID card is displayed completely and legibly in the specified window. If the position fits, the camera triggers itself.

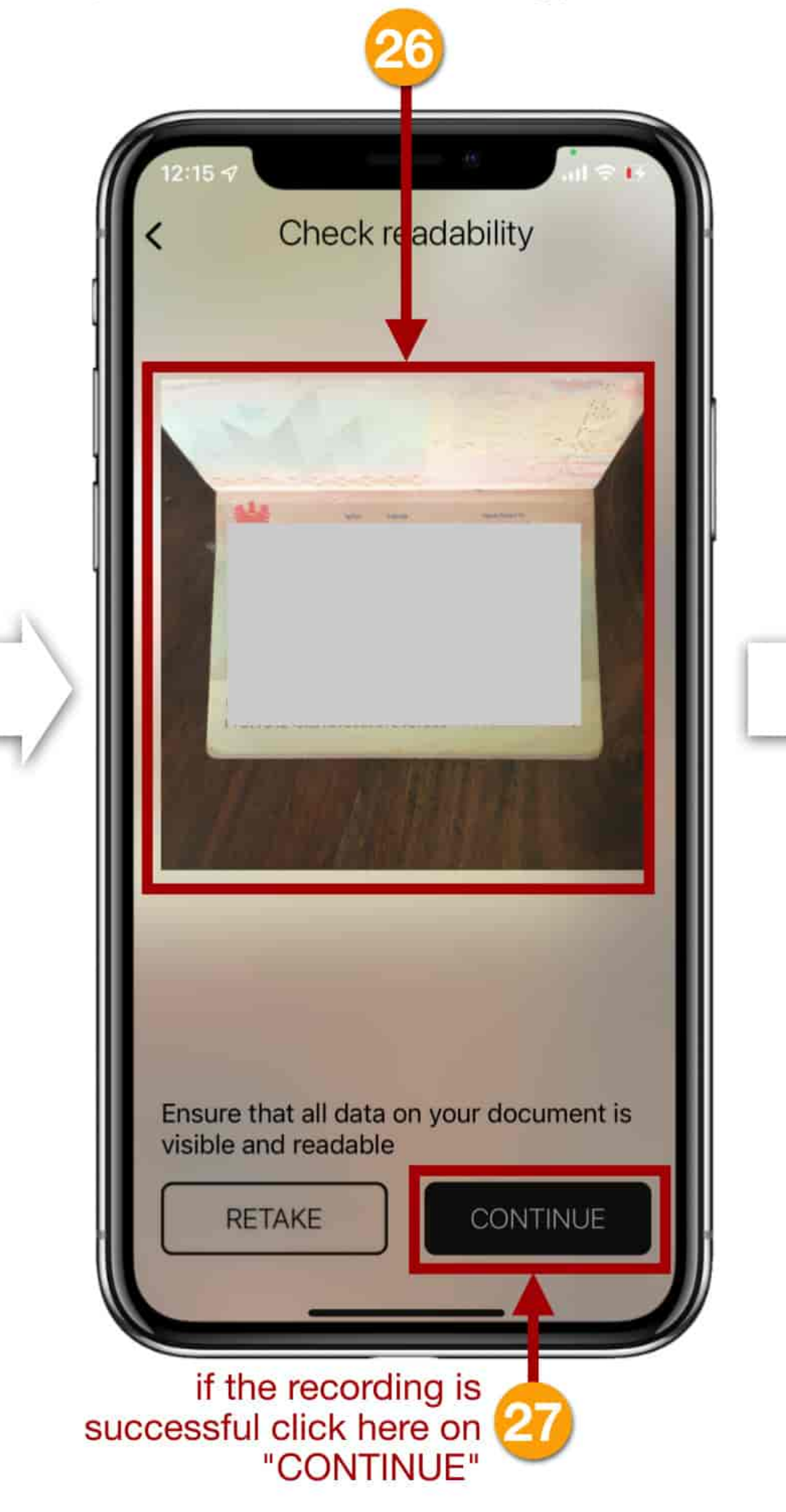

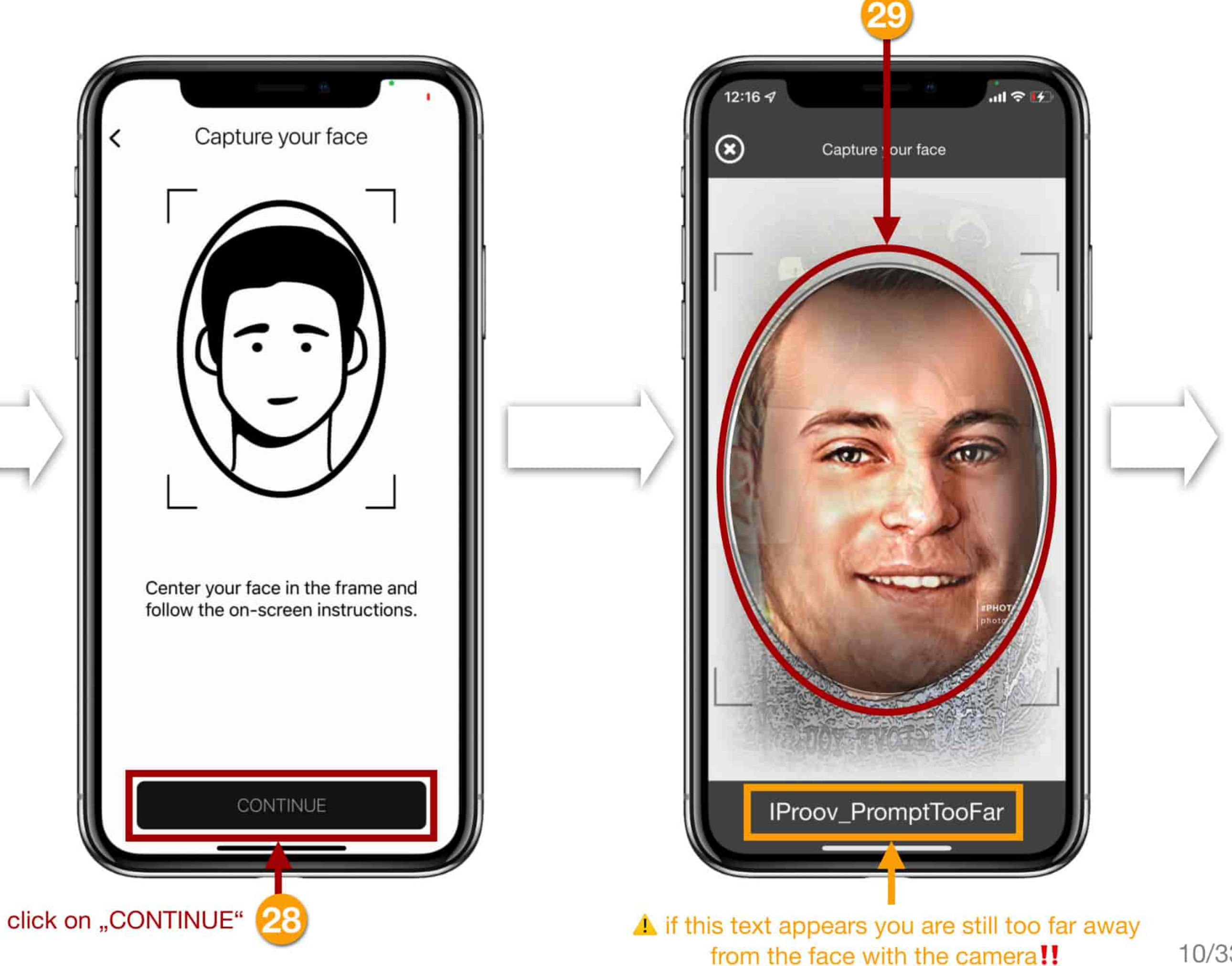

make sure that your face is in the oval - if the position fits, the camera triggers automatically

10/33

now take a picture of a bill with your address on it (utility bill, telephone or internet bill, rent, bank statement... or your registration form)

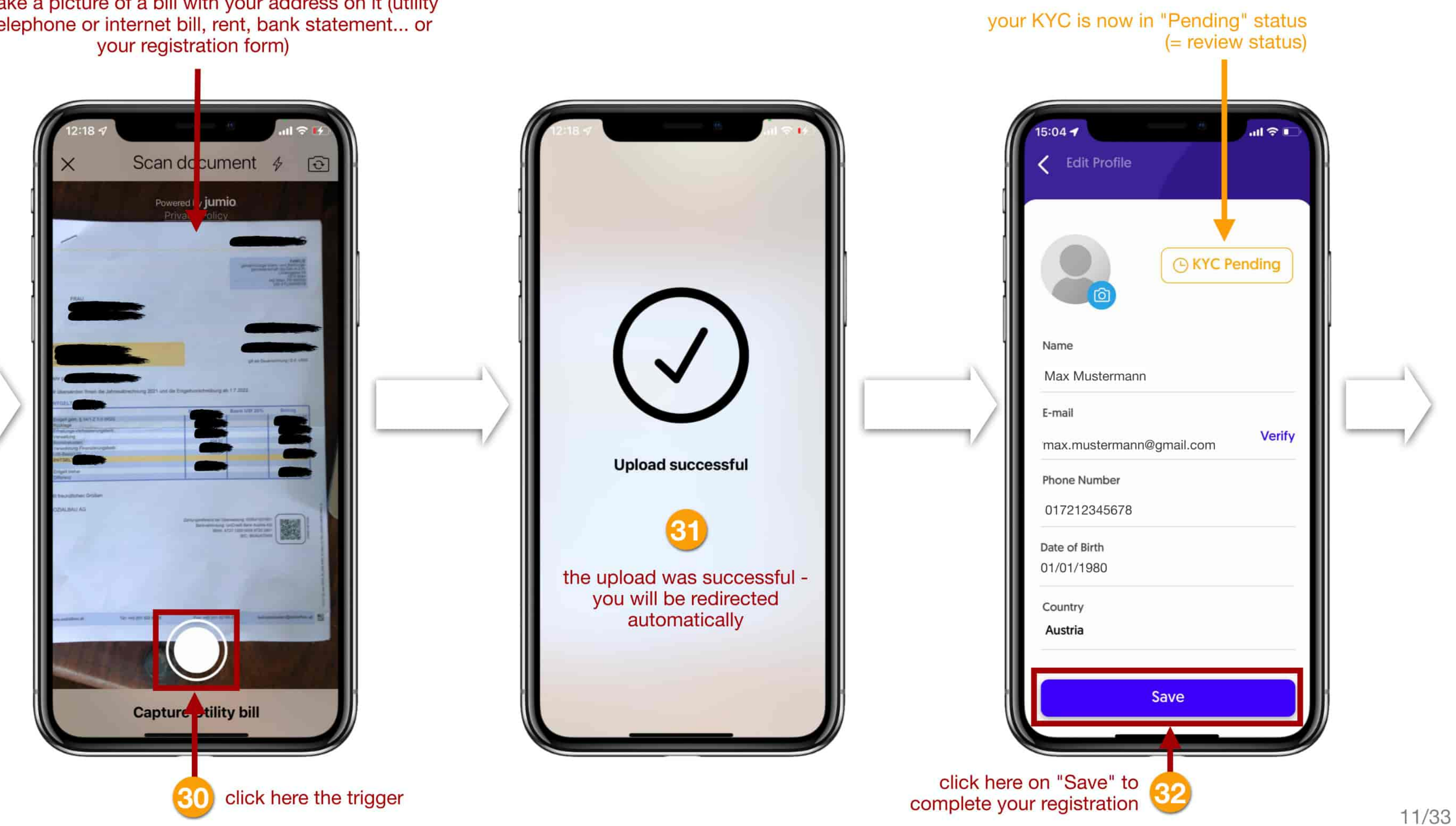

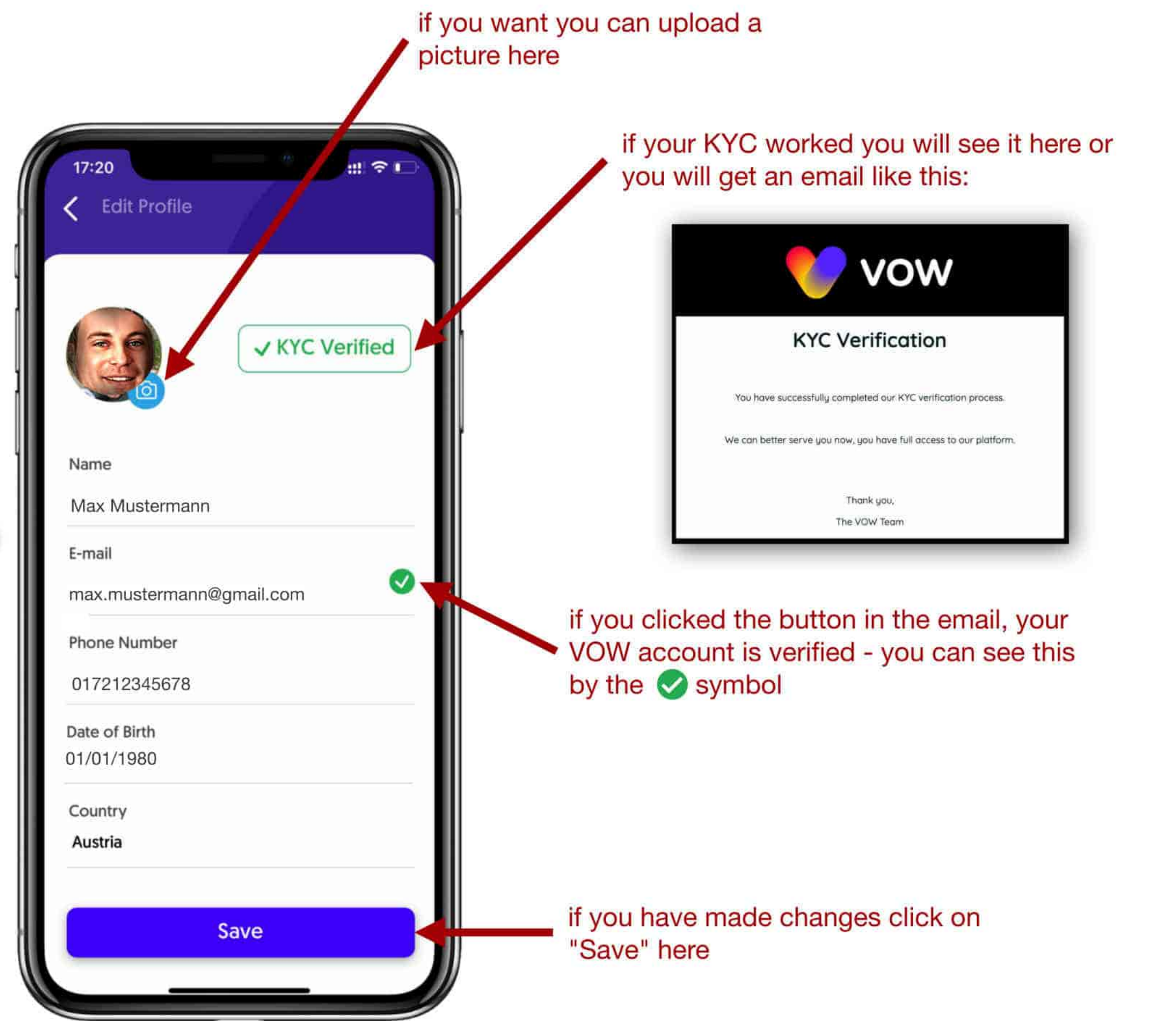

Your registration, verification and KYC are now successfully completed!

You can now use the VOW app to its full extent.

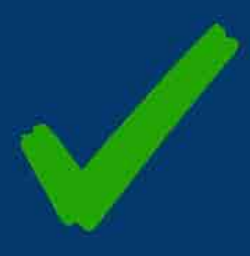

In our instructions, we will show you how to find your wallet address (deposit address) using USDT as an example. Of course, you can also deposit USDC or ETH into your VOW wallet instead of USDT and then exchange them for VOW tokens. The process is always the same.

**IMPORTANT NOTE:** As always, there are fees associated with each transaction, known as "gas fees". On the Ethereum blockchain, these are paid using ETH (Ethereum). Use only the ERC20 network for all transactions!!

For example: You have sent 10,000 USDT to your wallet at VOW and want to exchange it for the VOW token. To be able to do this, you have to pay transaction fees during the exchange. If you don't have ETH in your wallet to pay the fees, you can't exchange your USDT into VOW. The recommendation is to have at least 25-30 euros in ETH in your wallet.

So please remember to always have enough ETH in your wallet at VOW.

You can only start the liquidity pool with VOW tokens!

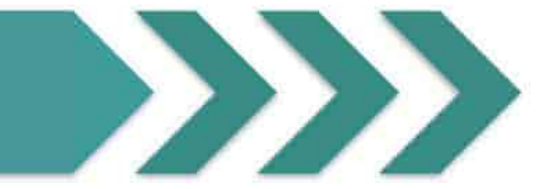

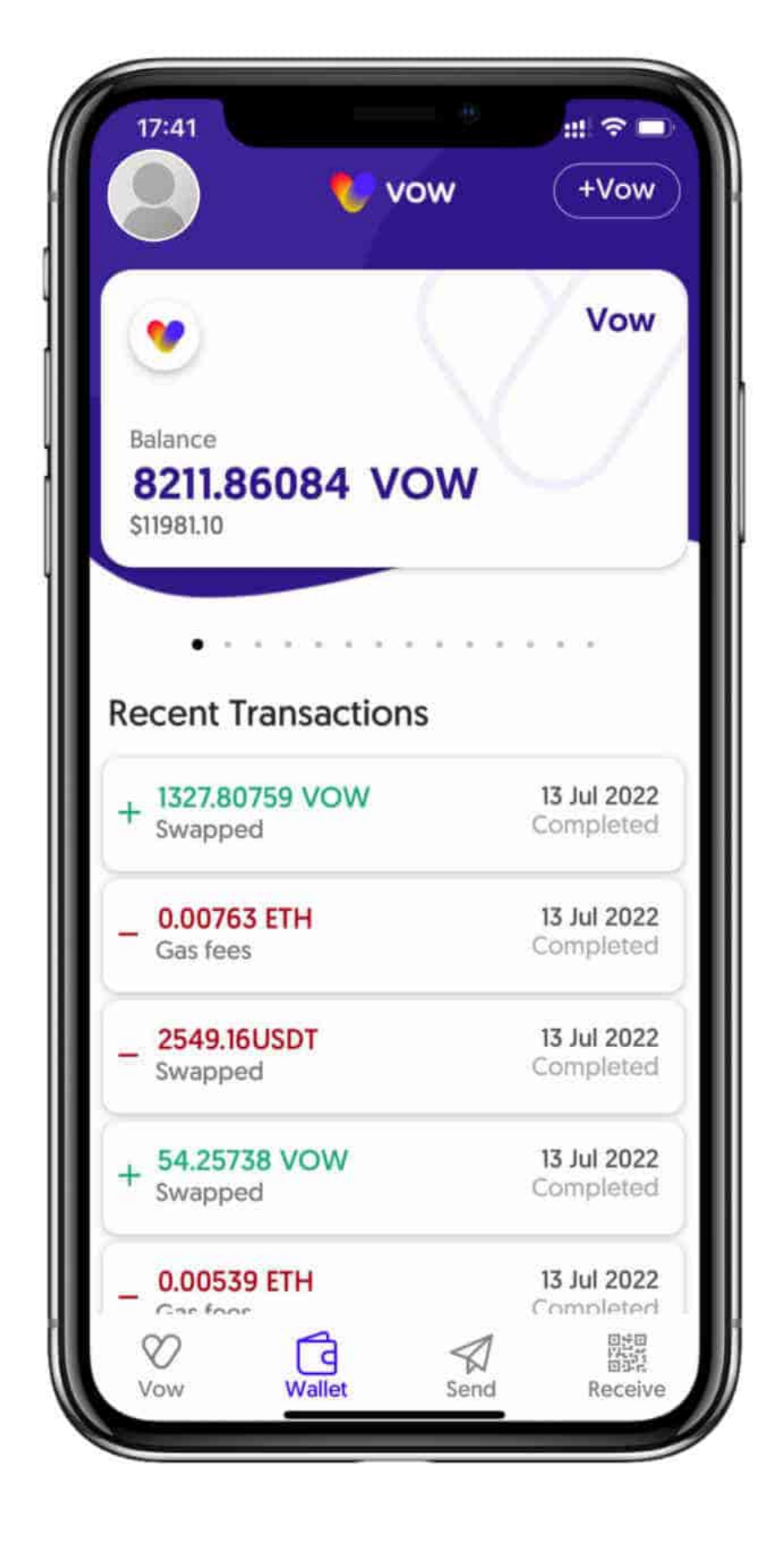

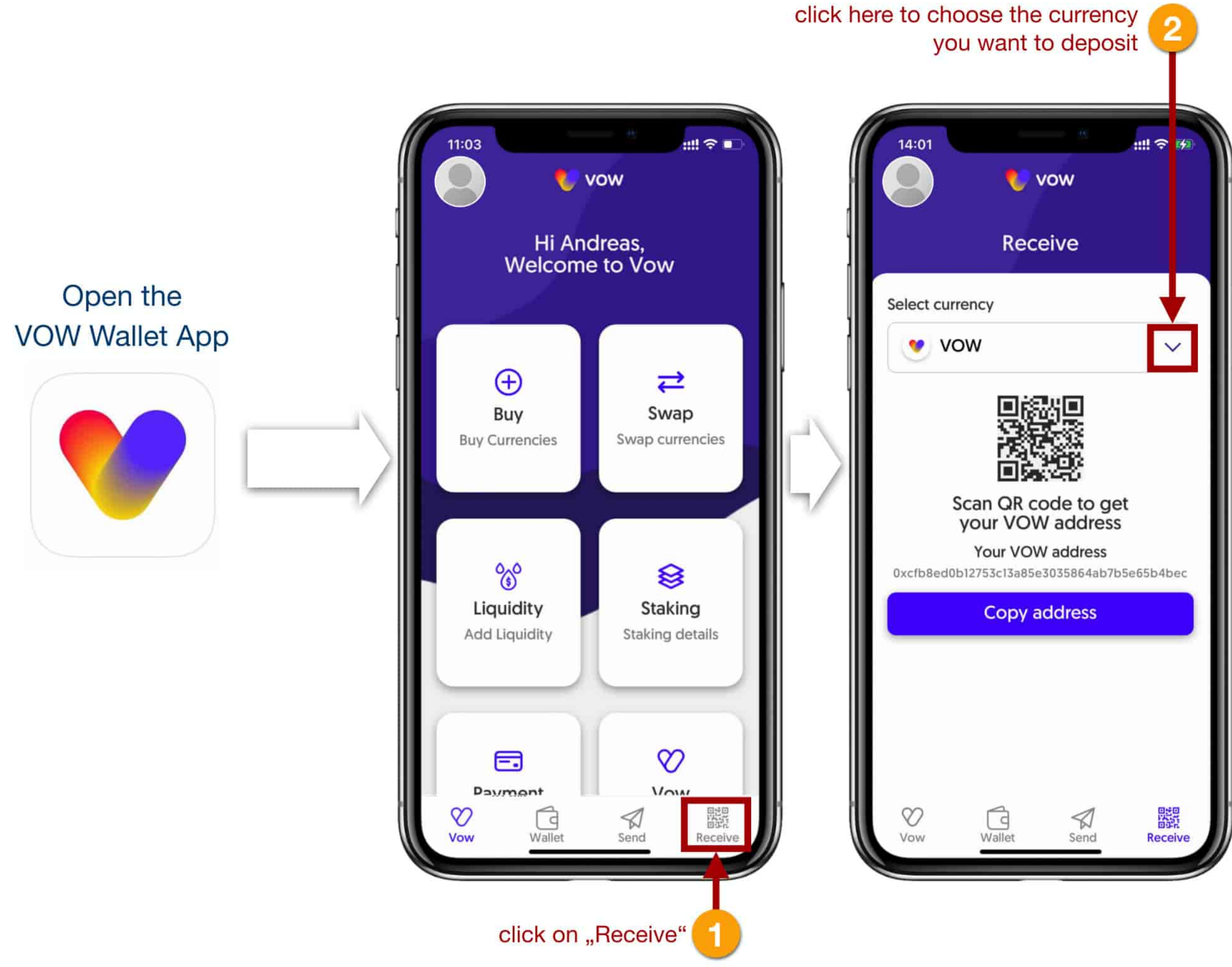

|                                      | N                 |
|--------------------------------------|-------------------|
| Select currency                      |                   |
| Q Search                             |                   |
| vow                                  | ŀ                 |
| UNI-V2(Uniswap V2, VOW + vUSD)       |                   |
| Ethereum (ETH)                       |                   |
| Vow Danish Krone ( <sup>v</sup> DKK) | $   \cap \rangle$ |
| Vev Euro ( <sup>v</sup> EUR)         | 4/                |
| Vow Indian Rupee (VINR)              |                   |
| vs Vow Dollar ( <sup>v</sup> USD)    |                   |
| Vow Pound ( <sup>v</sup> GBP)        |                   |
| Bitcoin (BTC)                        |                   |
| UNI-V2(Uniswap V2, VOW + ETH)        |                   |
| USDT (Tether)                        | j                 |
|                                      | /                 |
| 3 click on the currency              |                   |
|                                      | 14/3              |

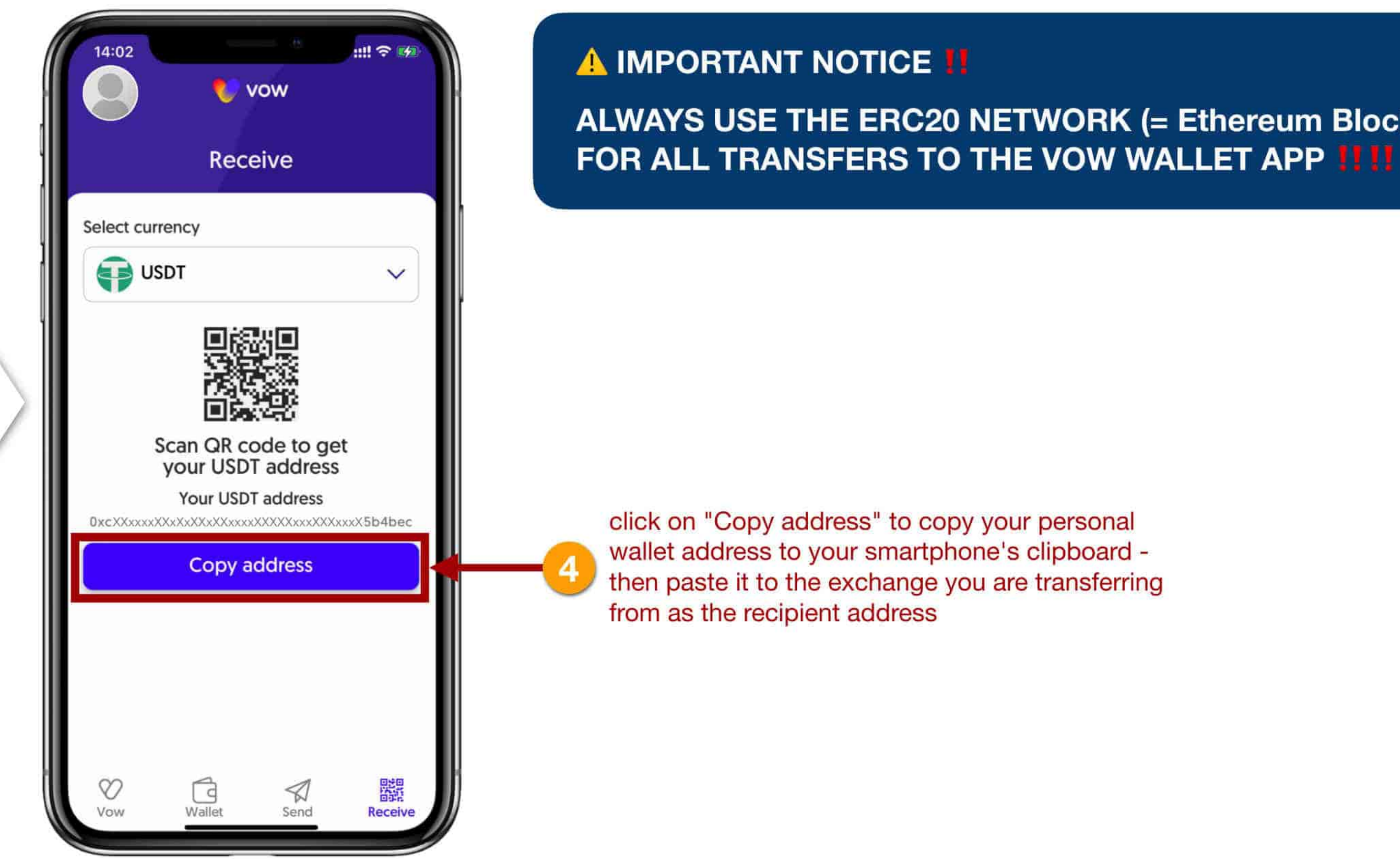

# ALWAYS USE THE ERC20 NETWORK (= Ethereum Blockchain) EXCLUSIVELY

### **3. BUY COINS DIRECTLY IN THE VOW APP**

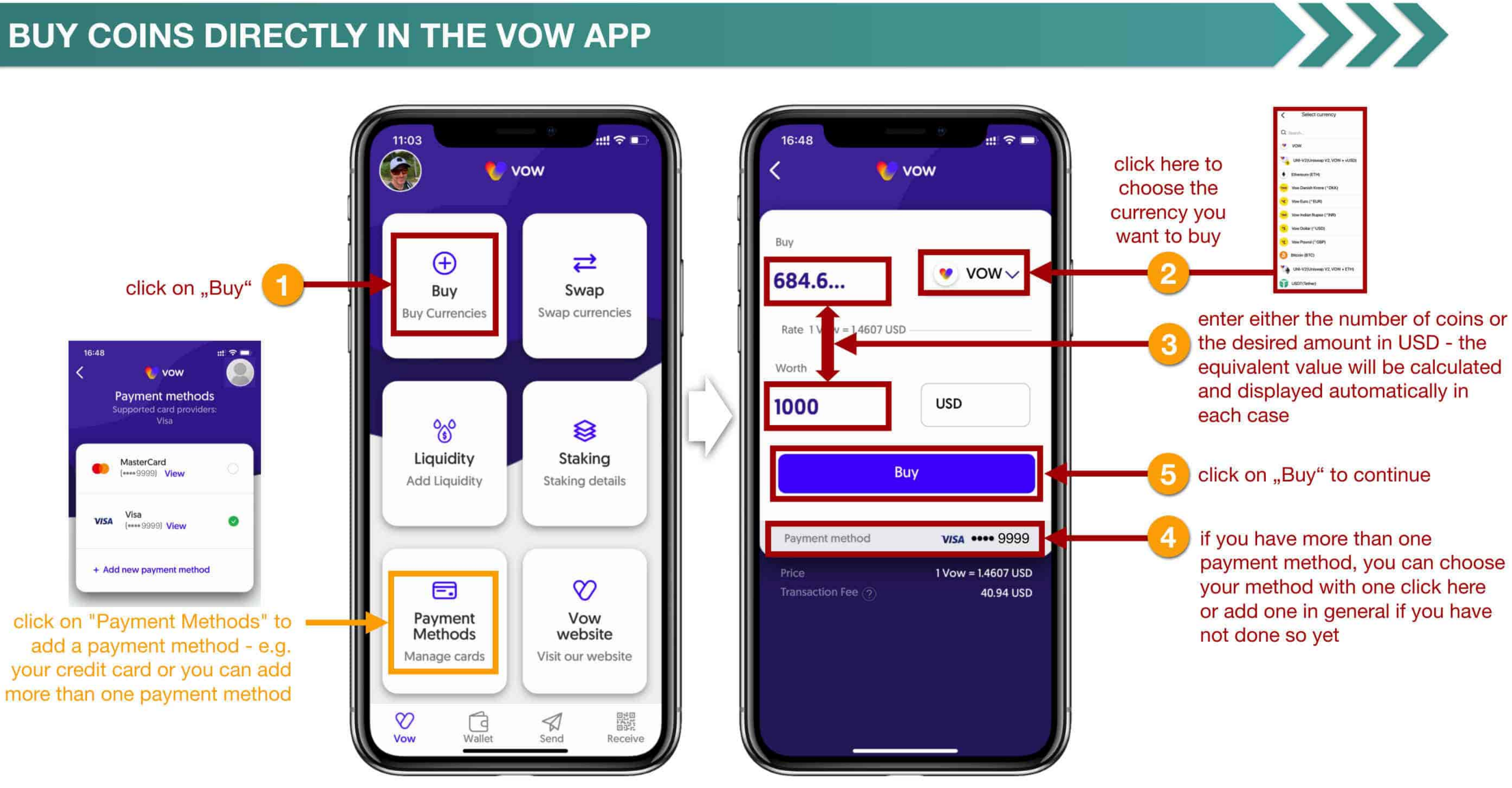

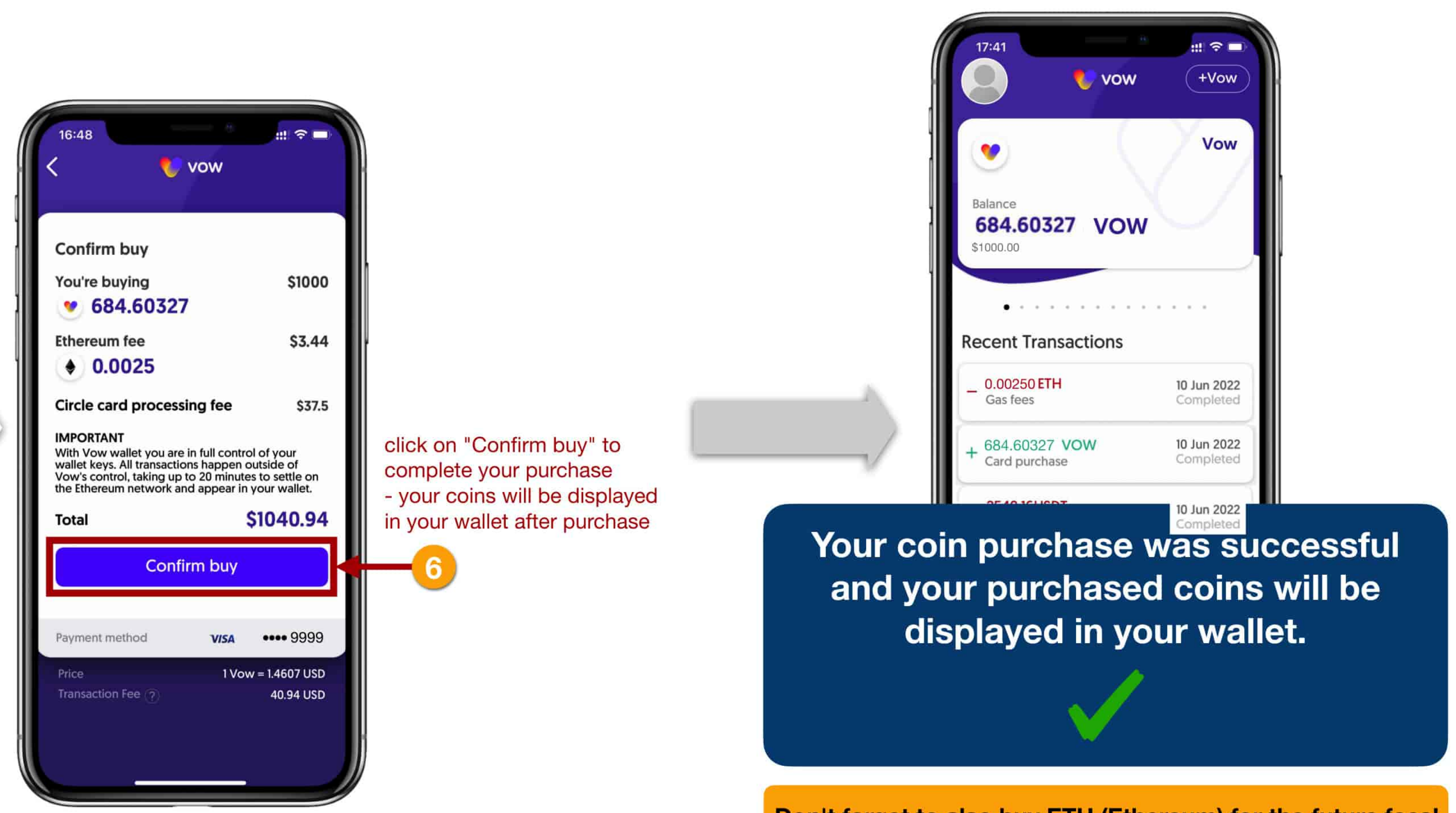

Don't forget to also buy ETH (Ethereum) for the future fees!

### 4. EXCHANGE COINS - THE SWAP FUNCTION / EXAMPLE: USDT TO VOW

Below you can see how you can easily exchange coins and tokens.

If you want to have VOW tokens to start the liquidity pool or to hold them for a while to participate in possible price gains, you can get them with the SWAP function.

In our example, we swap USDT into VOW tokens.

IMPORTANT: YOU NEED ETH IN YOUR WALLET FOR ANY TRANSACTION (exchange, payout, etc.)!!!

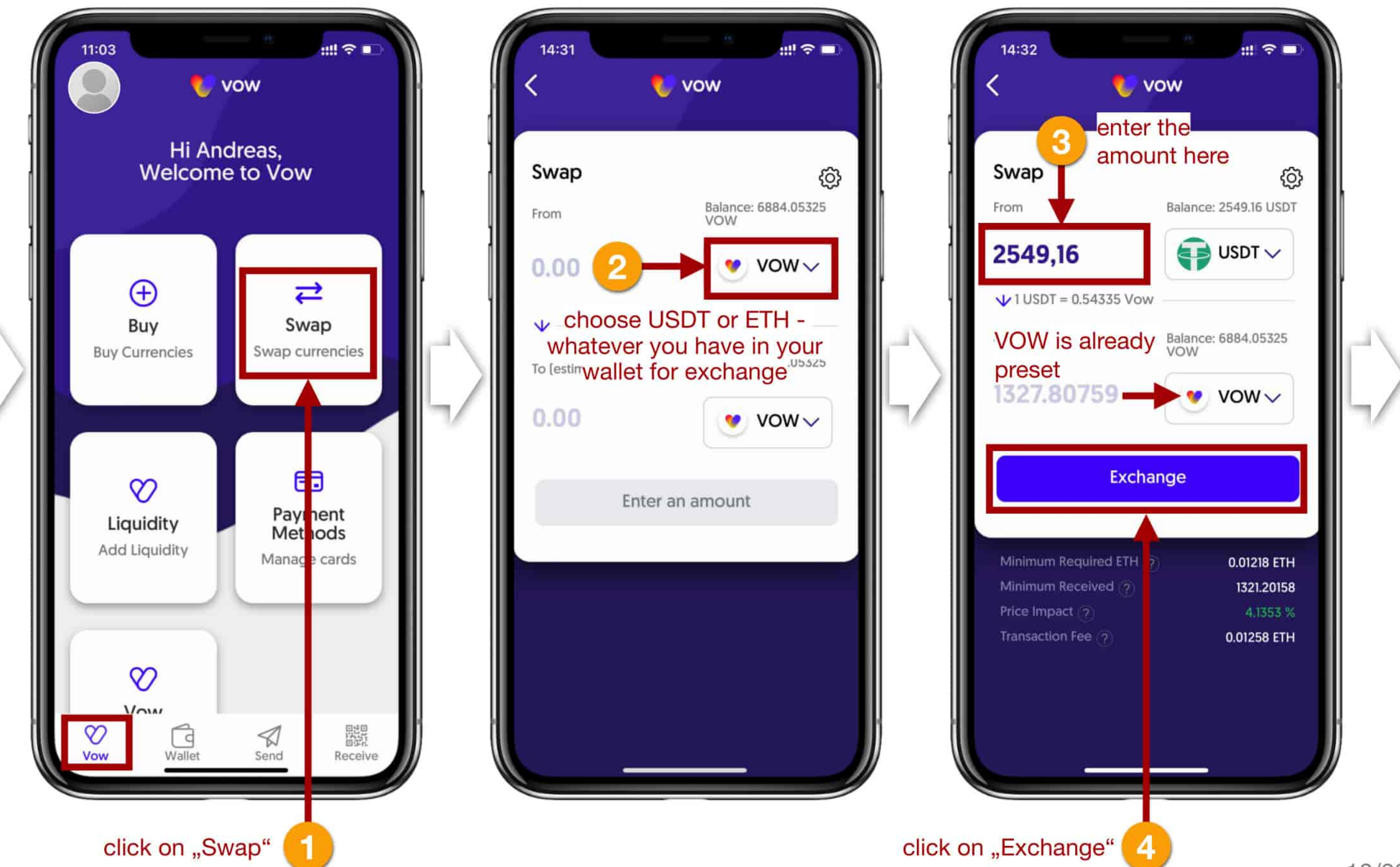

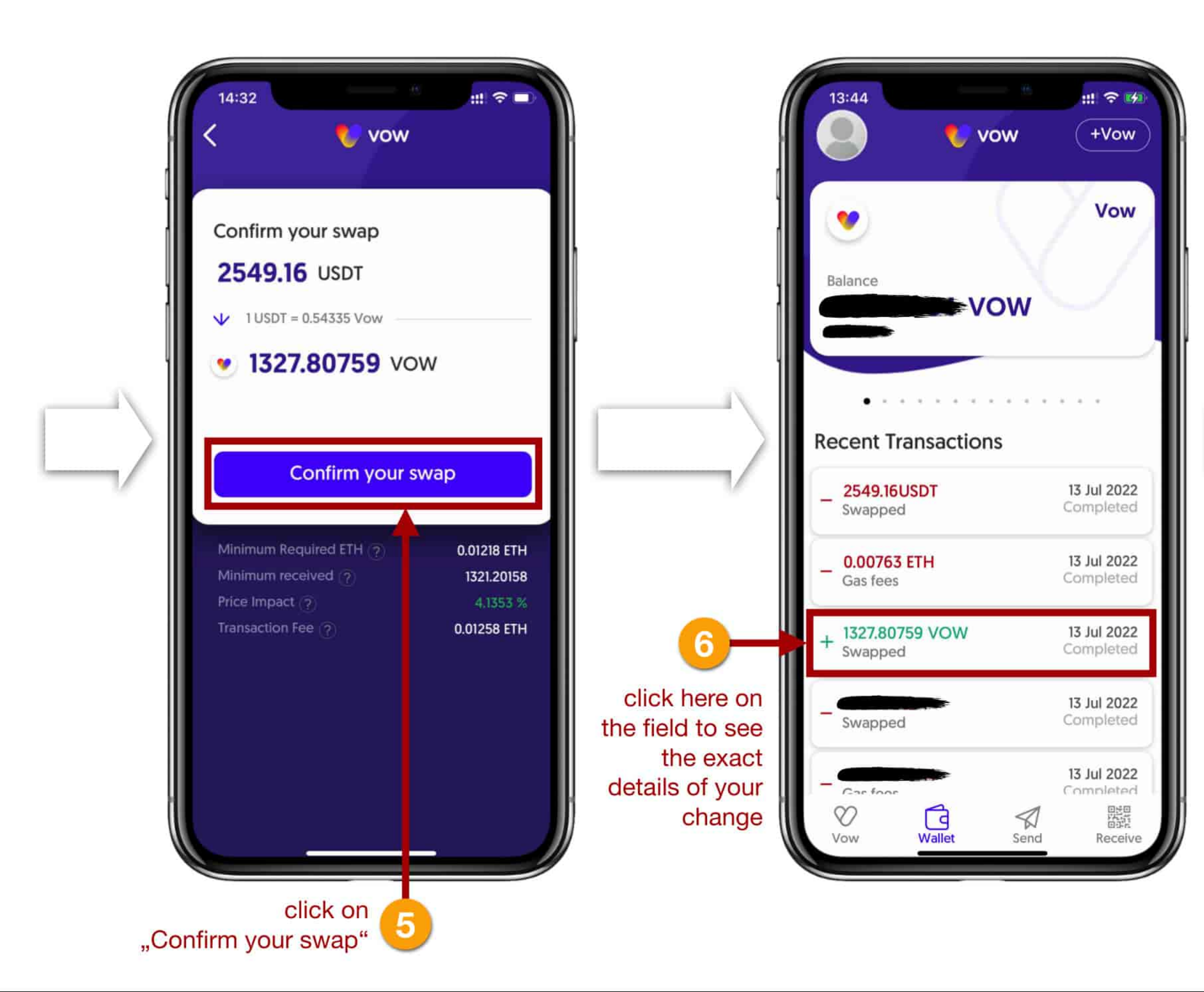

Your SWAP (exchange) from USDT to VOW is now successfully completed. The VOW tokens will be displayed in your wallet.

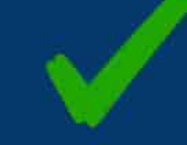

#### erent heisernnip

#### Transaction details

Status

Ocompleted - 13 July 2022 14:32

Amount 1327.80759 VOW [\$2404.66]

Type Received ×

Card and gas fees for this transaction are not included.

View transaction on Explorer https://etherscan.io/tx/ 0x6c7b7bebd28cb01c0d19fa63944254 ed6407f4636efda5b20e4cca170f32f4a6

## **5. SEND COINS FROM THE VOW APP**

#### IMPORTANT NOTICE /

When sending coins from the VOW app, you can't select a network (like you can with your exchange like Binance, Crypto.com, etc.) because sending from the VOW app is **ALWAYS** done OVER **THE ERC20** network (Ethereum network)!

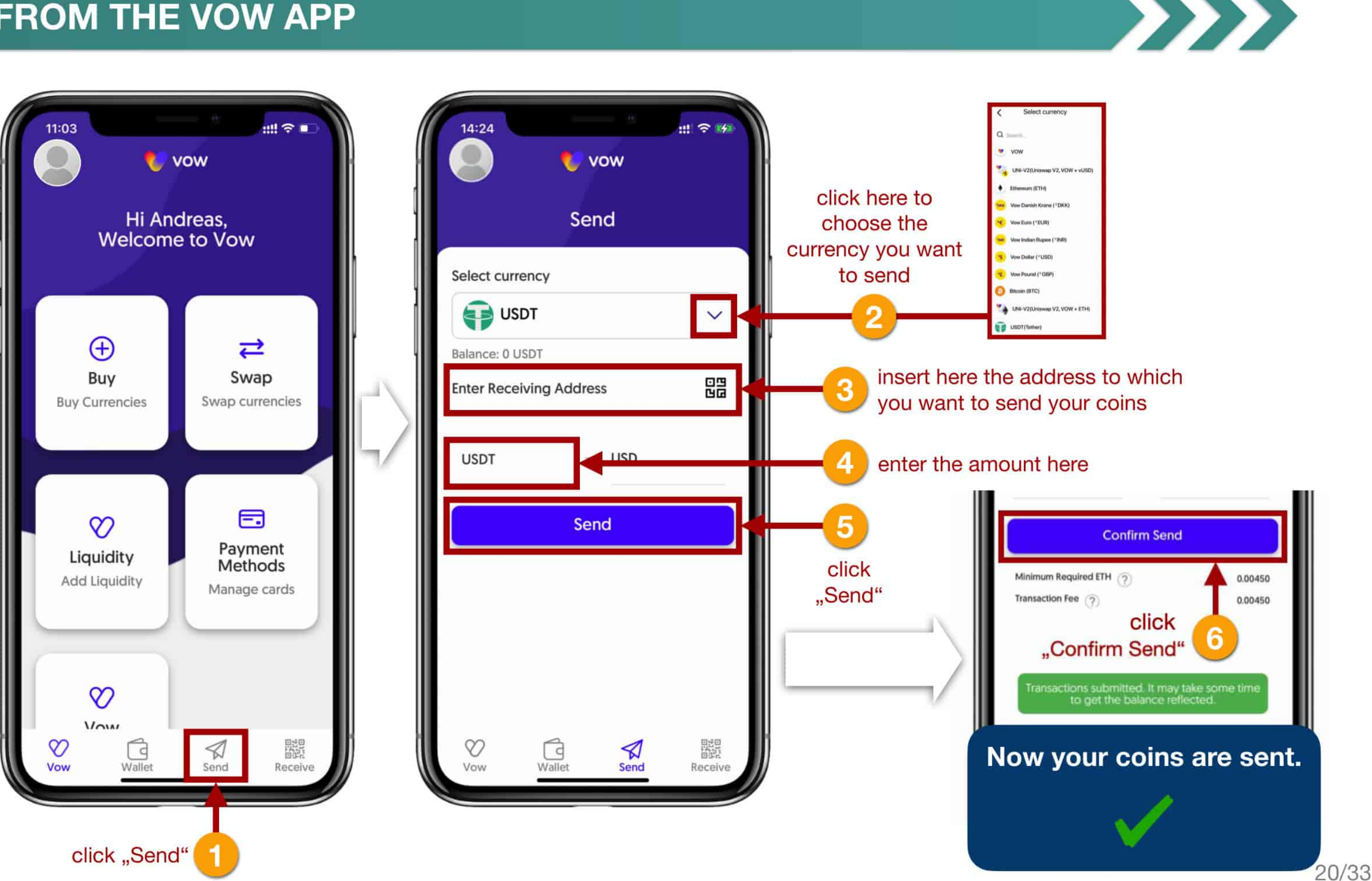

## 6. START LIQUIDITY POOL & STAKE LP-TOKEN - THE ENTRY INTO TLN

On the following pages you will see step-by-step how to participate in the Liquidity Pool, how to receive your Liquidity Provider Token (UNI-V2) and how to stack them.

Staking your Liquidity Provider Token (Uni-V2) is also your entry into THE LAST NETWORK. Everyone who stakes their Liquidity Provider Token to participate in THE LAST NETWORK must enter the REFERENCE CODE of their referrer during the staking process.

#### A Only VOW tokens can be used to start the Liquidity Pool!!

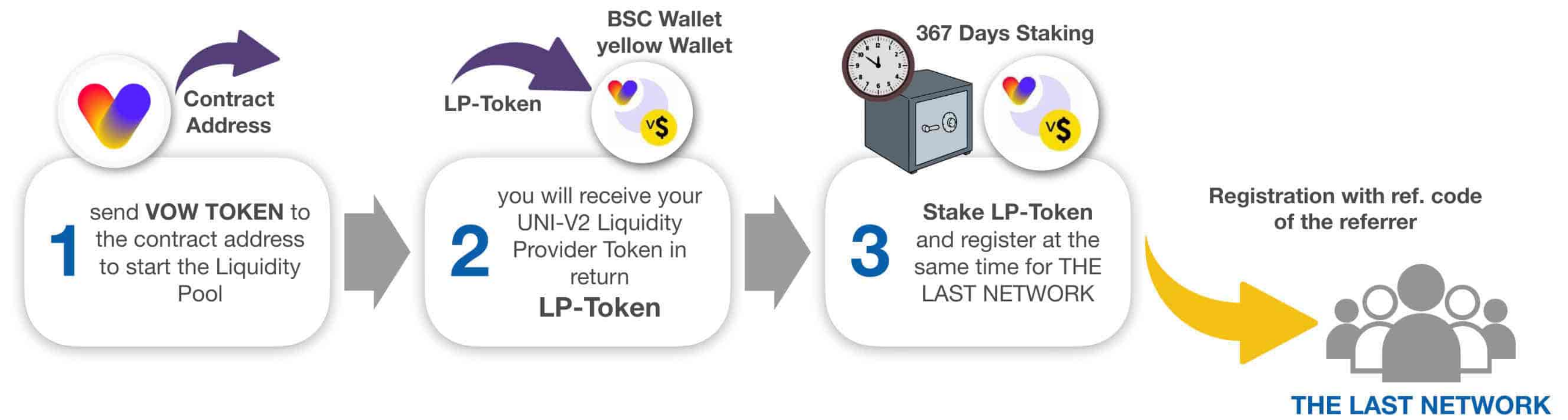

#### IMPORTANT NOTICE

Always remember to send enough USDT or ETH. Depending on the qualification level for THE LAST NETWORK you need coins worth at least 500,- or at least 10.000,- USD. Don't be too tight with your transfer, because the prices can move up and down. It always counts the market value at the time of staking!

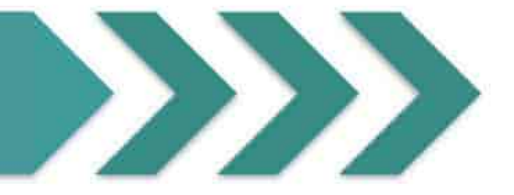

#### Find the contract adress where you send your VOW Tokens to receive LP Tokens: 0x4CA6E3a118381e77fF3a66779879540298313ef1

In the first step you send your VOW Token to the VOW address at UniSwap to start your participation in the Liquidity Pool.

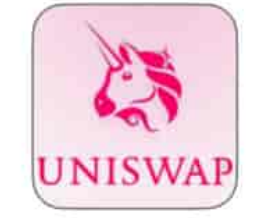

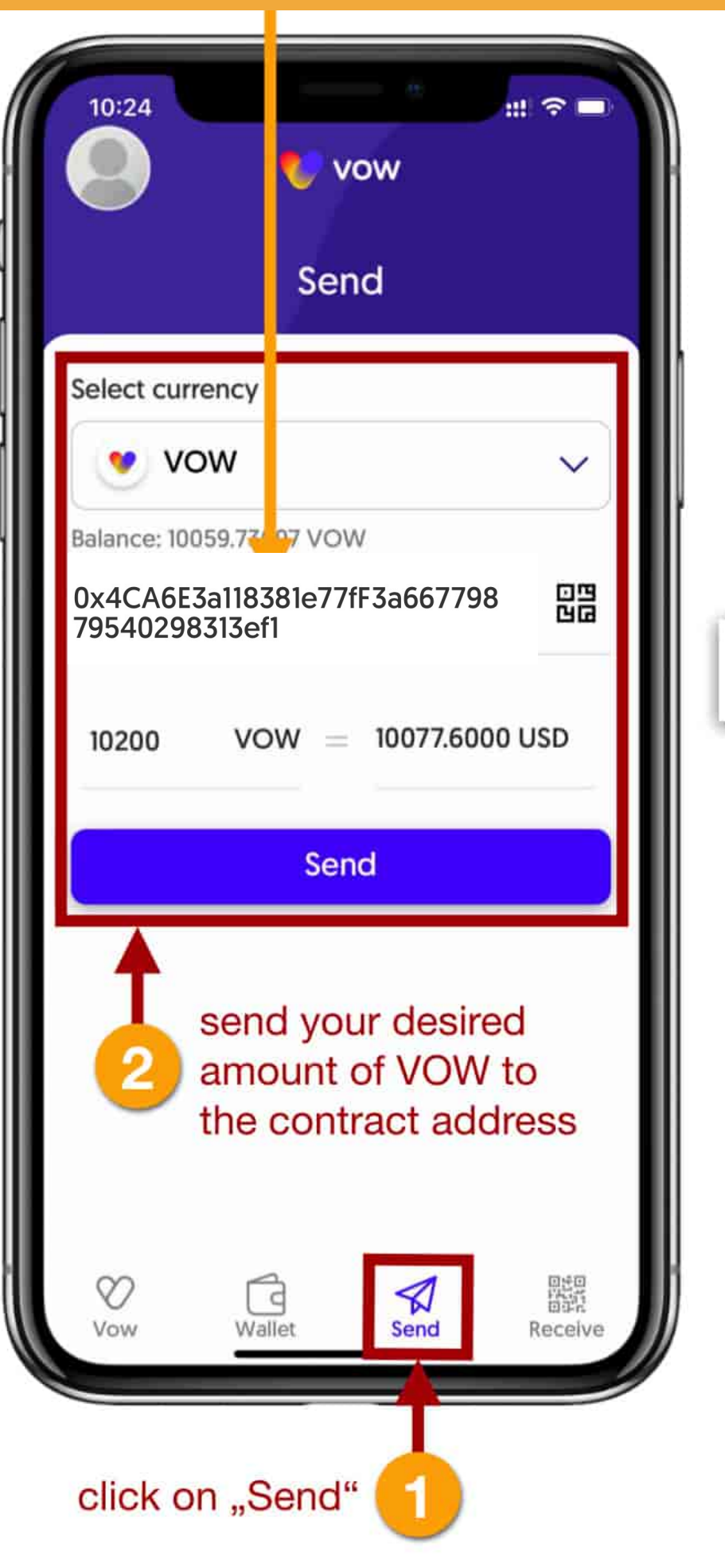

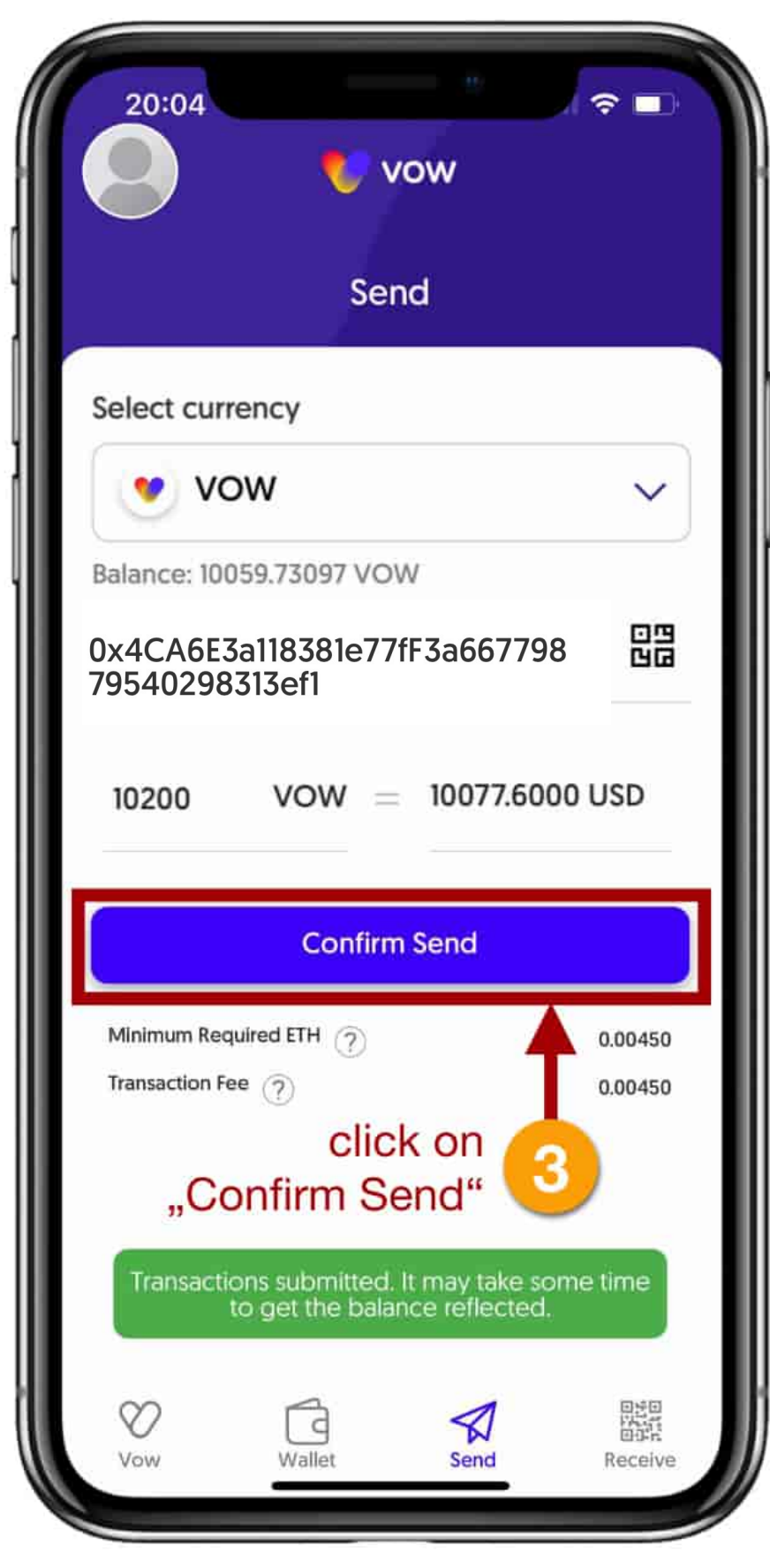

you start now with registration for staking and thus the entry into THE LAST NETWORK- click on the 6 button "REGISTER FOR STAKING" swipe to VOV the yellow VOW/vUSD You will get back the Wallet VOW / vUSD Liquidity Provider Token from UniSwap. swipe Uniswap v2 Liquidity This may take a few 501.00LP Move tokens To ETH moments. **REGISTER FOR STAKING Recent Transactions** 501.00UNI-V2 (VOW + vUSD) 15 Jul 2022 Received Completed **Once your LP** tokens arrive in 501.00UNI-V2 [VOW + vUSD] 15 Jul 2022 your "yellow Completed Bridge wallet", your 15 Jul 2022 0.00004 ETH participation in the Completed Gas fees **Liquidity Pool has** started. 15 Jul 2022 1.00BNB Completed Received 開始 V Send Vow Wallet Receive

click on "Wallet"

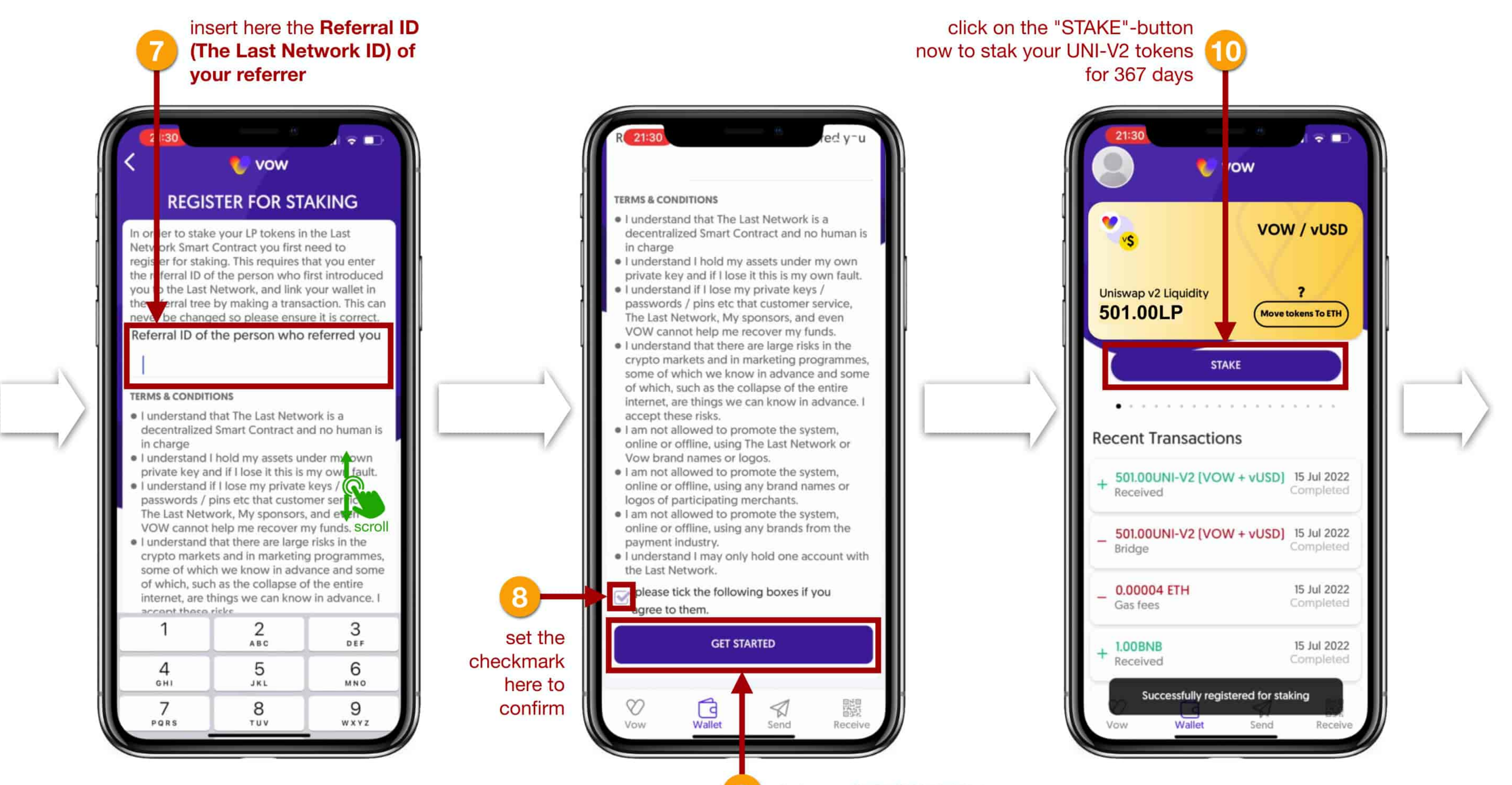

click on "GET STARTED"

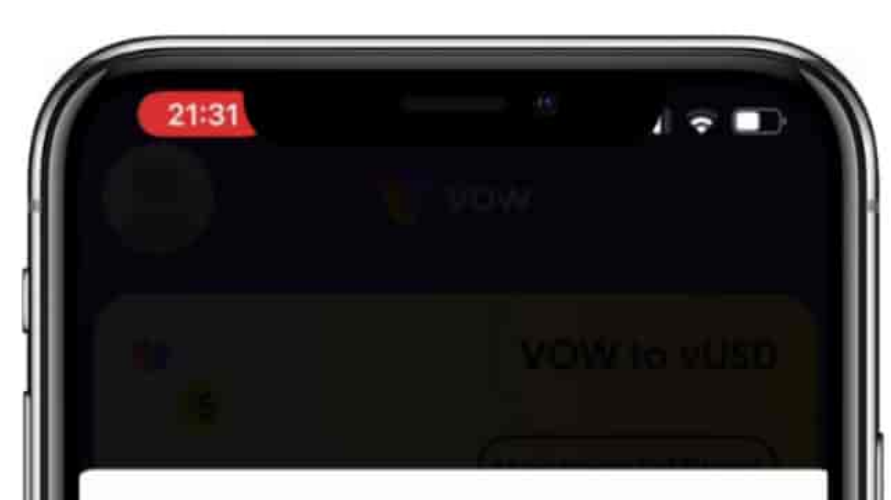

You are about the stake 501.00 of your LP tokens in the last network Smart Contract They will be staked for a period of 367 year, during which time you cannot have access to them. After 367 days your tokens will be released. You can then trade them or re-stake them. When you press stake you will be interacting with a decentralised smart contract with no centralised party controlling it.

#### Please read the following

You don't get paid when someone joins The Last Network. You receive rewards when someone you have introduced completes an action beneficial to the ecosystem.

It is illegal for a promoter, or a participant in a trading scheme to persuade anyone to make a payment by promising benefits from getting others to join a scheme. Do not be misled by claims that high earnings are easily achieved. Don't risk money you can't afford to lose. No refunds available as digital assets get issued instantly in a non-reversible decentralised blockchain.

ick this box to state you understand and accept the above

STAKE

2 click on "STAKE"

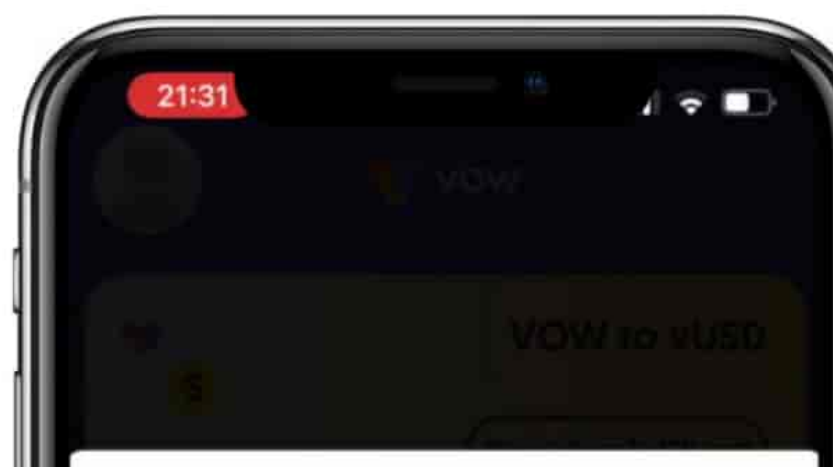

You are about the stake 501.00 of your LP tokens in the last network Smart Contract They will be staked for a period of 367 year, during which time you cannot have access to them. After 367 days your tokens will be released. You can then trade them or re-stake them. When you press stake you will be interacting with a decentralised smart contract with no centralised party controlling it.

Please read the following

You don't get paid when someone joins The Last Network. You receive rewards when someone you have introduced completes an action beneficial to the ecosystem.

It is illegal for a promoter, or a participant in a trading scheme to persuade anyone to make a payment by promising benefits from getting others to join a scheme. Do not be misled by claims that high earnings are easily achieved. Don't risk money you can't afford to lose. No refunds available as digital assets get issued instantly in a non-reversible decentralised blockchain.

Tick this box to state you understand and accept the above

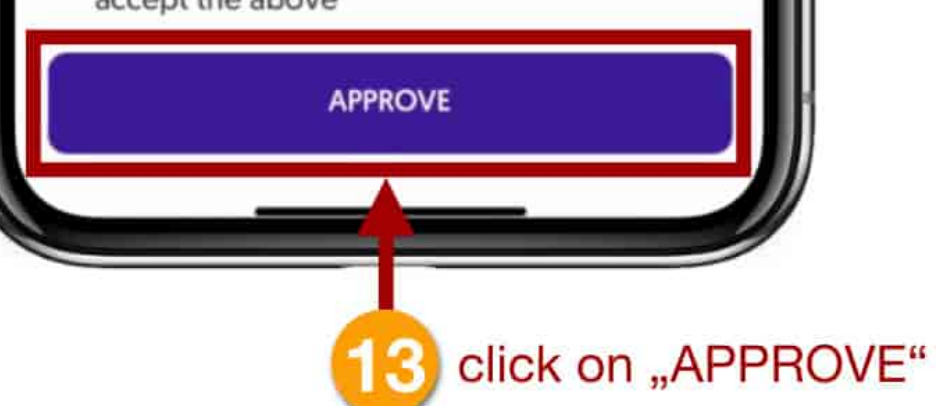

set the checkmark here to confirm

# 21:31 . ? 🗆

You are about the stake 501.00 of your LP tokens in the last network Smart Contract They will be staked for a period of 367 year, during which time you cannot have access to them. After 367 days your tokens will be released. You can then trade them or re-stake them. When you press stake you will be interacting with a decentralised smart contract with no centralised party controlling it.

#### Please read the following

You don't get paid when someone joins The Last Network. You receive rewards when someone you have introduced completes an action beneficial to the ecosystem.

It is illegal for a promoter, or a participant in a trading scheme to persuade anyone to make a payment by promising benefits from getting others to join a scheme. Do not be misled by claims that high earnings are easily achieved. Don't risk money you can't afford to lose. No refunds available as digital assets get issued instantly in a non-reversible decentralised blockchain.

#### Tick this box to state you understand and

Approved

CONFIRM

14 click on "CONFIRM"

As soon as your LP tokens are staked, they are no longer displayed in your wallets! You can see this in the transaction history or in your STAKING DETAILS (see page 26)!!

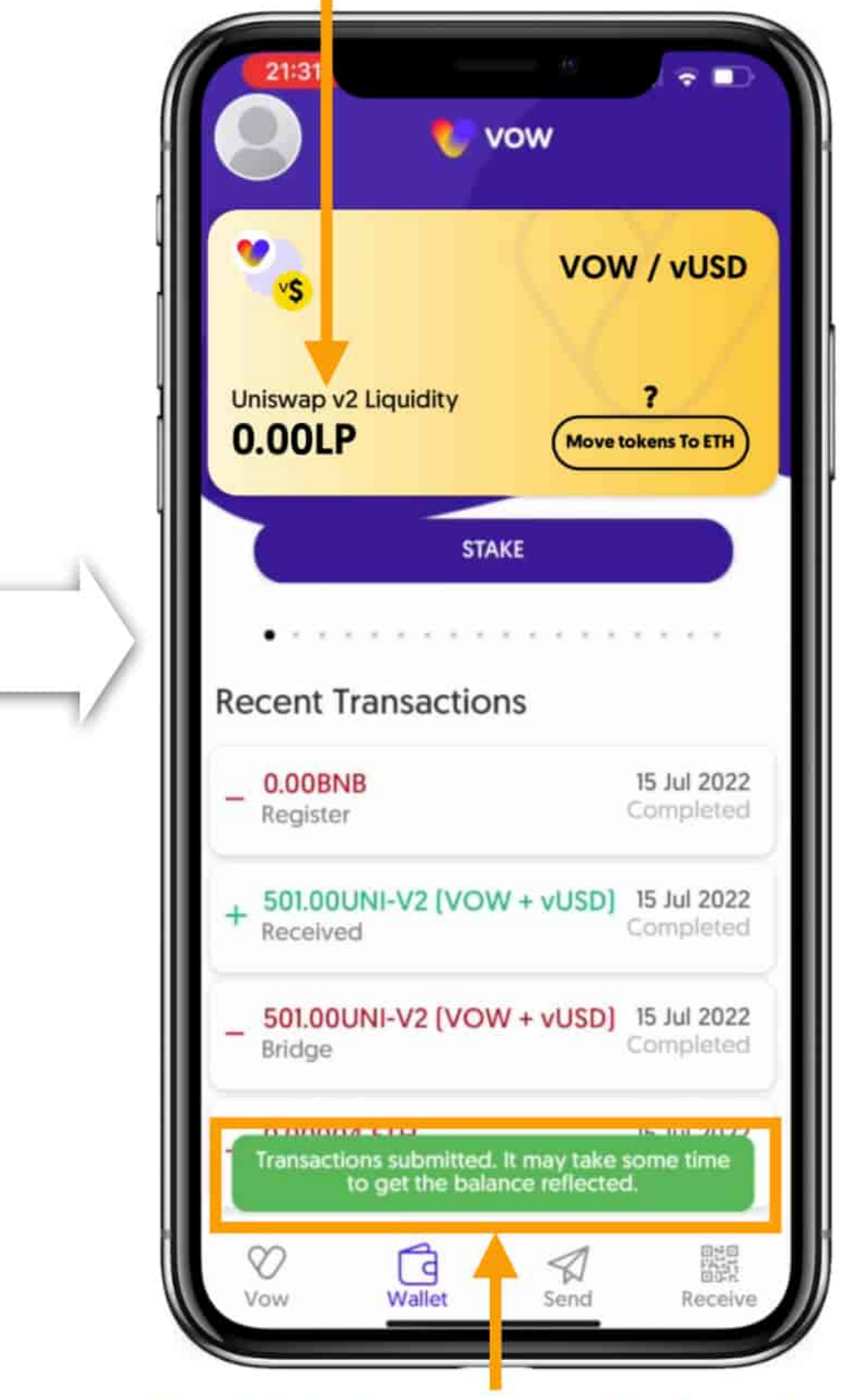

the staking is now completed - wait a little until the transaction is displayed

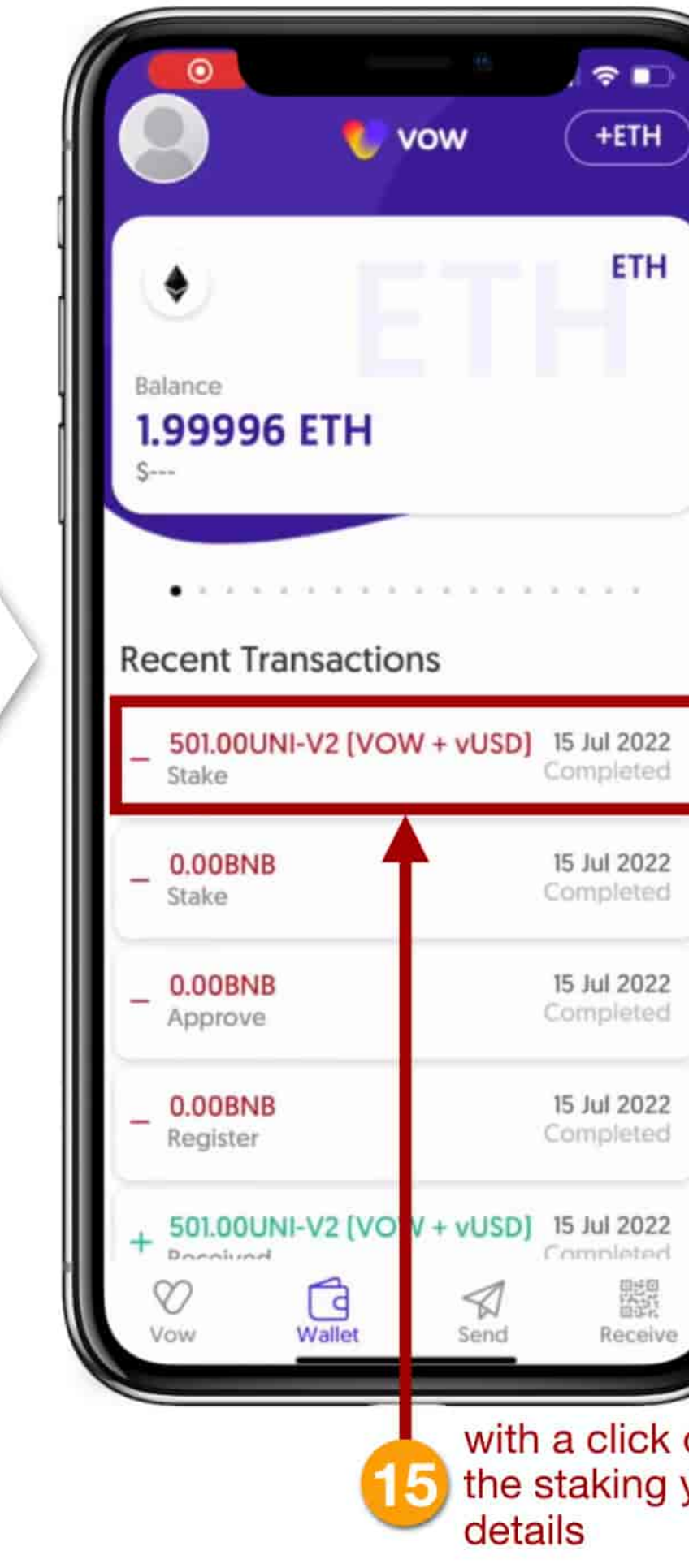

You have now successfully staked your Liquidity Provider Token (UNI-V2) for 367 days and thus also registered for THE LAST NETWORK.

You will also receive an email to confirm your successful registration:

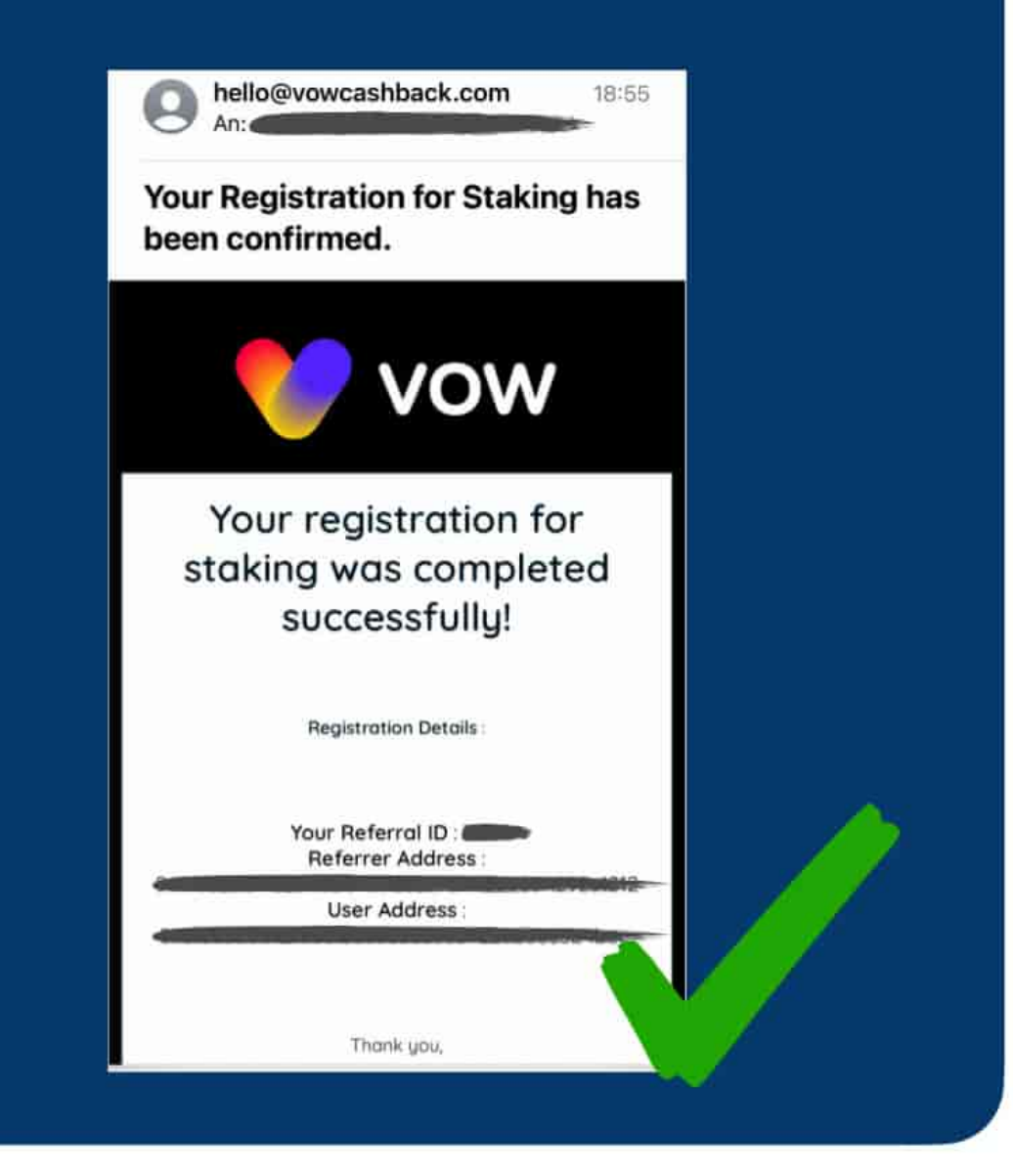

with a click on the transaction of the staking you can see the exact

### 7. STAKING DETAILS - THE OVERVIEW

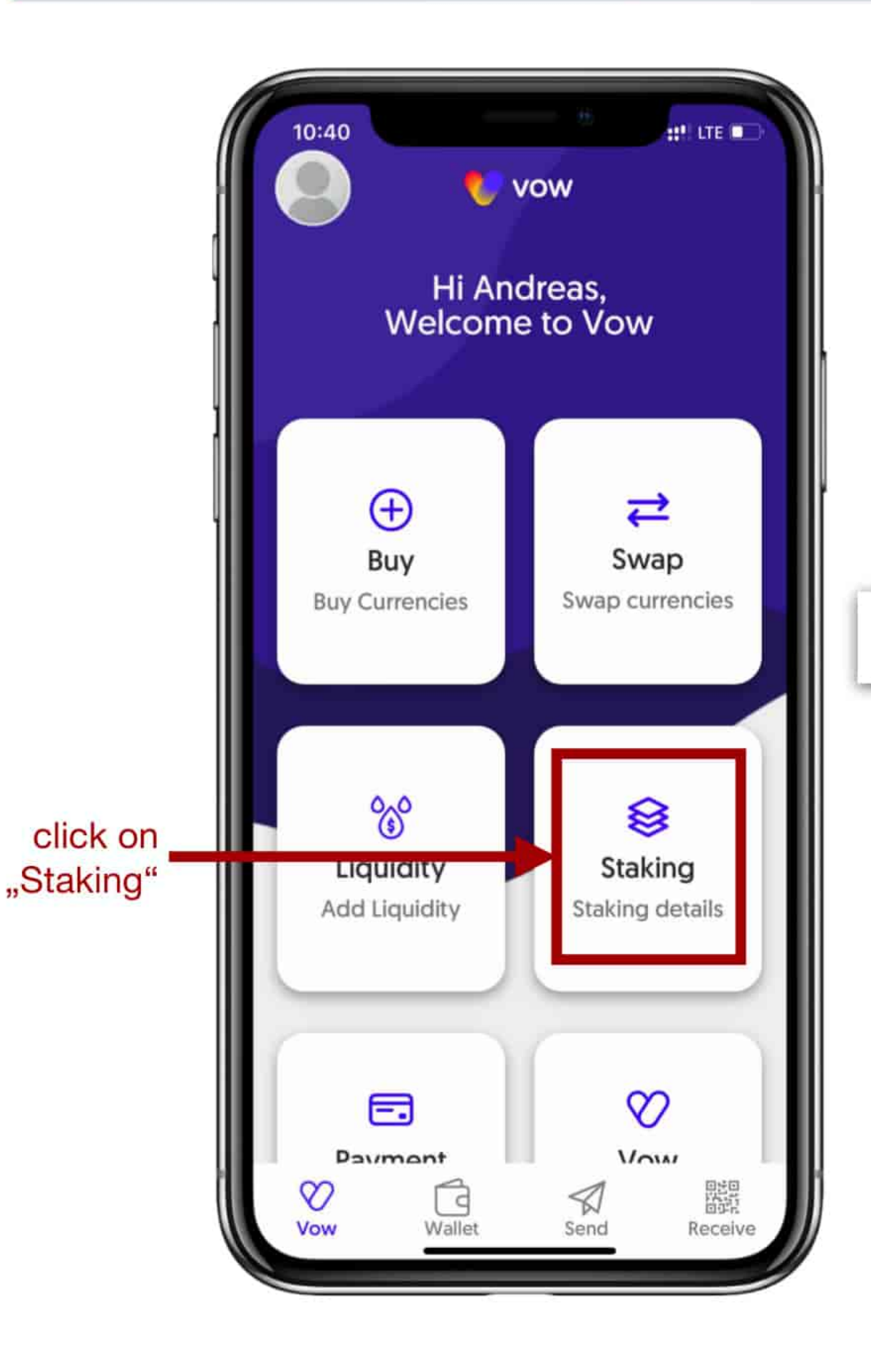

| 10:40               |            | ::!! LTE   |
|---------------------|------------|------------|
| <                   | 😍 vow      |            |
| Staking Deta        | ils        |            |
| Your ID             |            | XXXXX      |
| Your sponsor's ID   |            | XXXXX      |
| Total LP Staked     |            | XXXXXXXXX  |
| Total Withdrawn     |            | XXXXX      |
| Total available for | Withdrawal | *****      |
| Current LP value    |            | \$XXXXX    |
| Current USD value   | staked     | \$XXXXXXX  |
| Most recent date s  | taked      | 01/01/2022 |
| Days until unlock   |            | 367        |
| LP rewards paid     |            | XXXXXXXX   |
|                     |            | XXXXXXXX   |

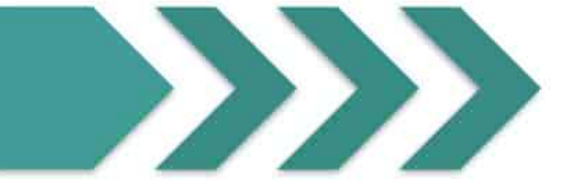

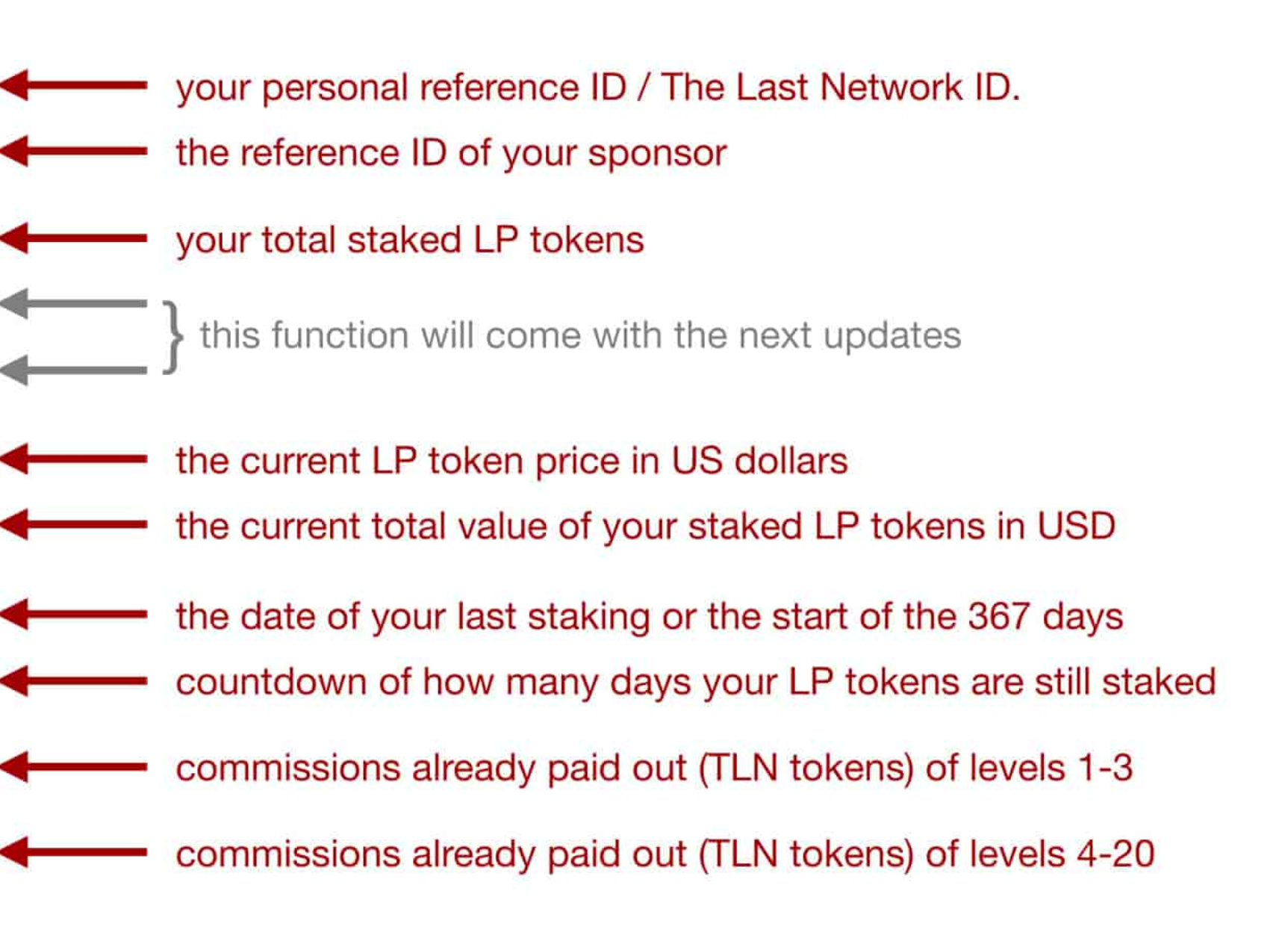

### 8. FIND PERSONAL REFERENCE CODE / THE LAST NETWORK ID

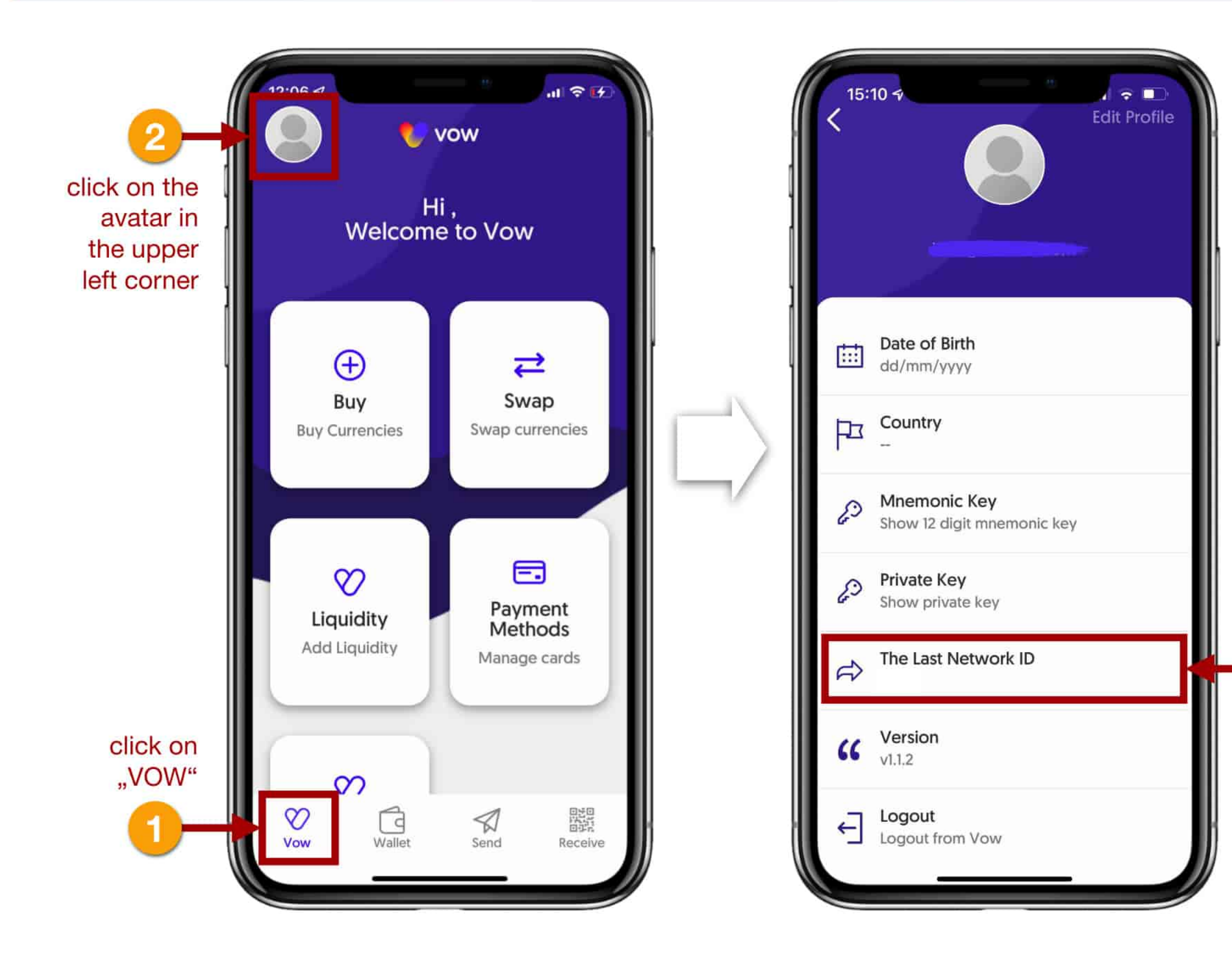

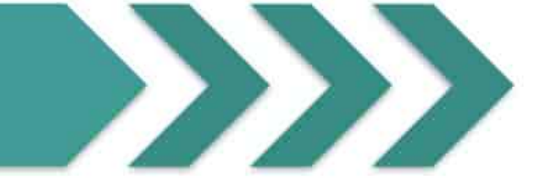

You can now give your THE LAST NETWORK ID to your partners or interested parties so that they can register using your ID.

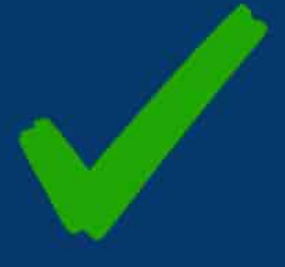

here you will find your personal reference code for THE LAST NETWORK - your "The Last Network ID

## 9. RE-STAKE TLN TOKEN

All your commissions end up in your yellow TheLastNetwork wallet.

You can convert your commissions that you receive in the form of TLN tokens back into LP tokens in order to stack them in the liquidity pool.

To do this, open your yellow TheLastNetwork wallet.

The value of a TLN token is 1:1 the value of a LP token!

Please note that the minimum amount for a restaking is 150 LP tokens.

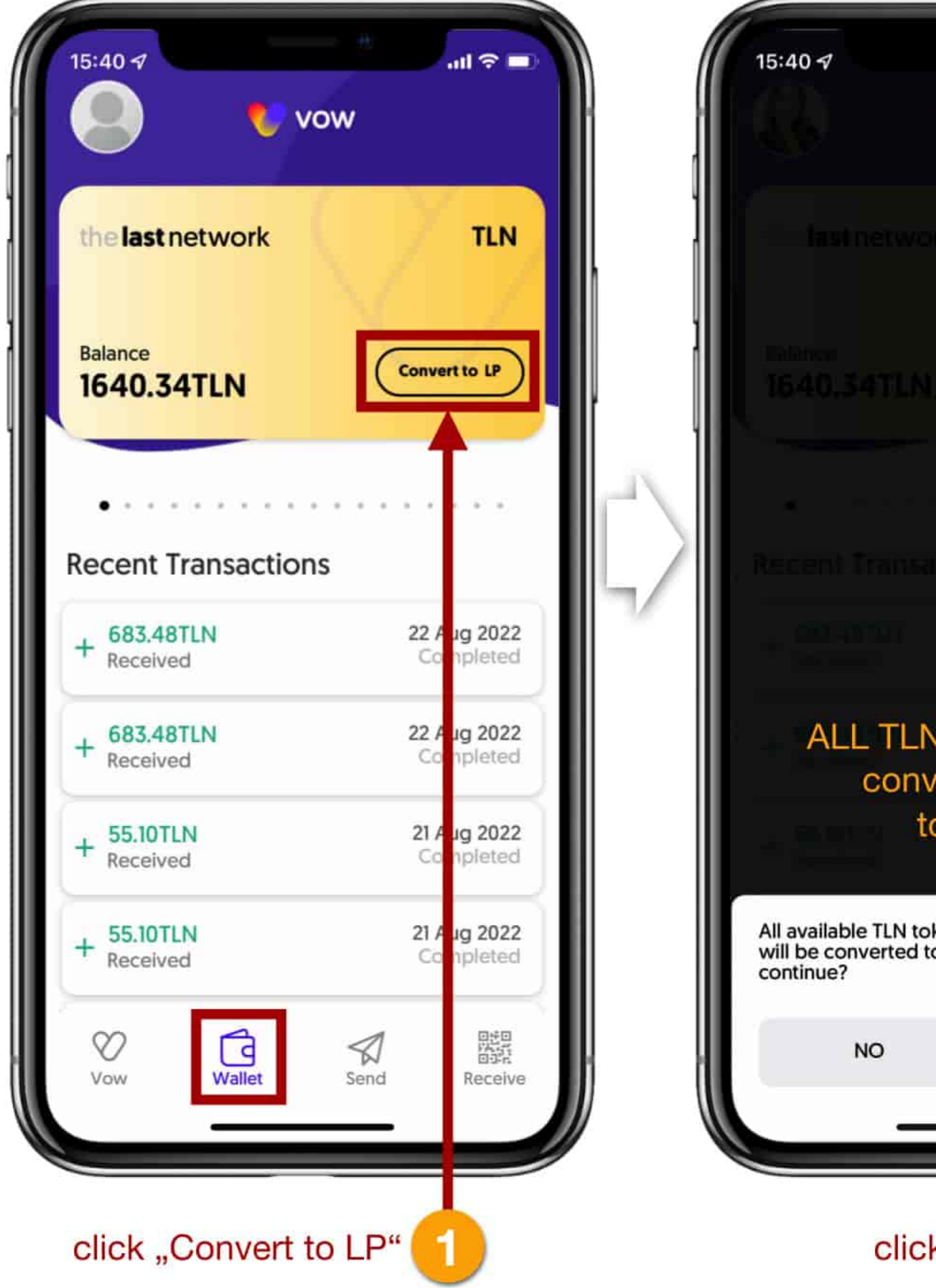

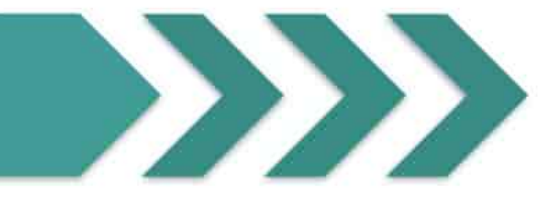

| 14 AL 25 AL                                                  |  |
|--------------------------------------------------------------|--|
| Now State                                                    |  |
| ork: TLN                                                     |  |
| N. Chimanetta M                                              |  |
|                                                              |  |
| actions                                                      |  |
|                                                              |  |
| N tokens will be<br>verted to LP<br>tokens                   |  |
| okens on Binance Smart Chain<br>to LP tokens. Do you wish to |  |
| YES                                                          |  |
|                                                              |  |
| ck "YES" 2                                                   |  |

| 15:40    | 7                    |                               | ad 🗢 🖿     | N                  |
|----------|----------------------|-------------------------------|------------|--------------------|
|          |                      |                               |            | 1                  |
|          |                      |                               |            |                    |
|          |                      |                               |            |                    |
|          |                      |                               | TLN        |                    |
|          |                      |                               |            | l,                 |
|          |                      |                               |            |                    |
| Tites    |                      |                               |            |                    |
| 164      |                      |                               |            | ļ,                 |
|          |                      |                               |            |                    |
|          |                      |                               |            | 100                |
|          |                      |                               |            | $\Gamma \setminus$ |
| Itece    |                      |                               |            | 11 2               |
|          |                      |                               |            | 5/                 |
|          |                      |                               | l Ang Balb |                    |
|          |                      |                               |            |                    |
|          |                      |                               | the second |                    |
|          |                      |                               |            |                    |
|          |                      |                               |            |                    |
|          |                      |                               |            |                    |
|          |                      |                               | -          |                    |
| All ava  | ilable TLN tokens of | on Binance Sm<br>okens Do vou | hart Chain |                    |
| contin   | ue?                  | okens. Do you                 |            |                    |
|          |                      |                               |            |                    |
|          | Арр                  | rove                          |            | k i                |
|          |                      |                               |            | )                  |
| 10       |                      |                               |            | /                  |
|          |                      |                               |            |                    |
| click A  | nnrove"              | 3                             |            |                    |
| onore "r |                      | <u> </u>                      |            | 28/33              |

#### your TLN tokens are now converted 1:1 into LP tokens

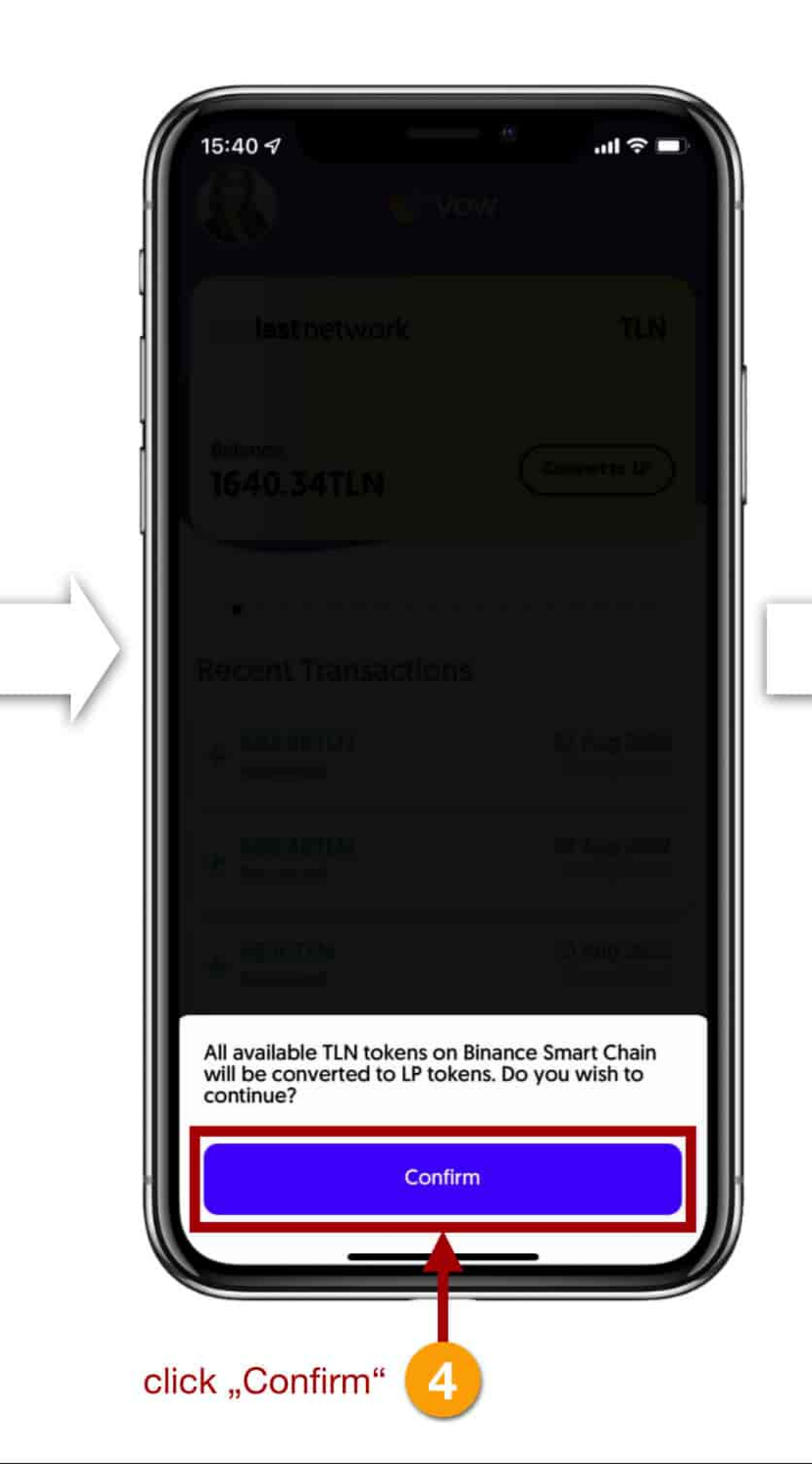

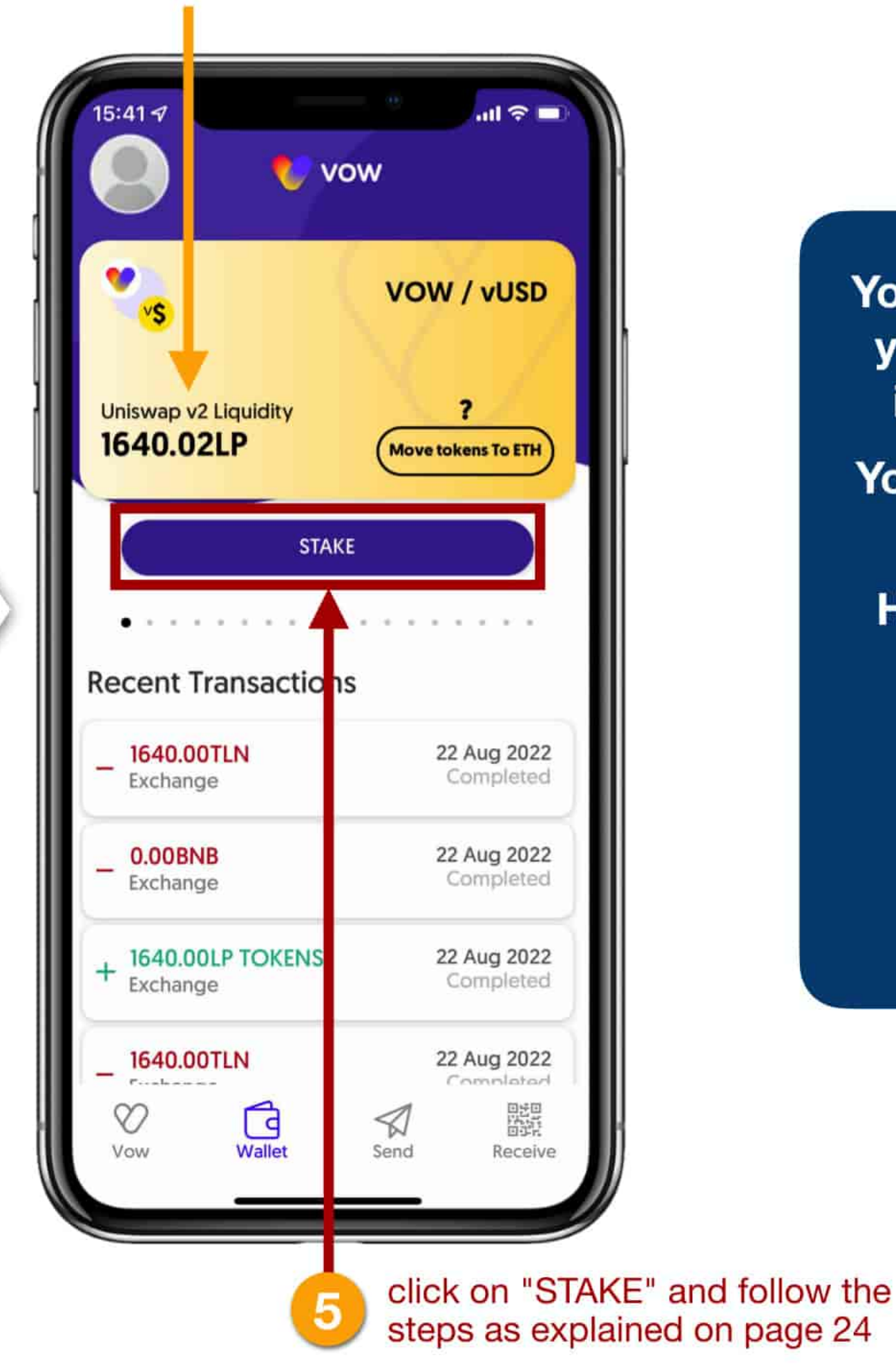

You have now successfully converted your TLN (The Last Network Token) into LP (Liquidity Provider Token).

You can now also stake these tokens in the Liquidity Pool.

However, please note the minimum amount of 150 LP tokens for staking

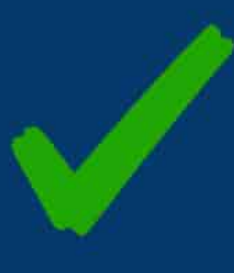

## **10. CONVERT / WITHDRAW TLN TOKEN**

If you would like to cash out your commissions and get Euros, Dollars, Pounds, etc. in return, follow the next steps.

In the VOW Wallet app, you can exchange your LP tokens into USDT or VOW. To switch to a FIAT currency, you need to exchange your LP tokens into USDT and then send them to an exchange of your choice (e.g. Binance, Kraken, Crypto.com, etc.).

Please note that you can currently only exchange 999 LP tokens at a time.

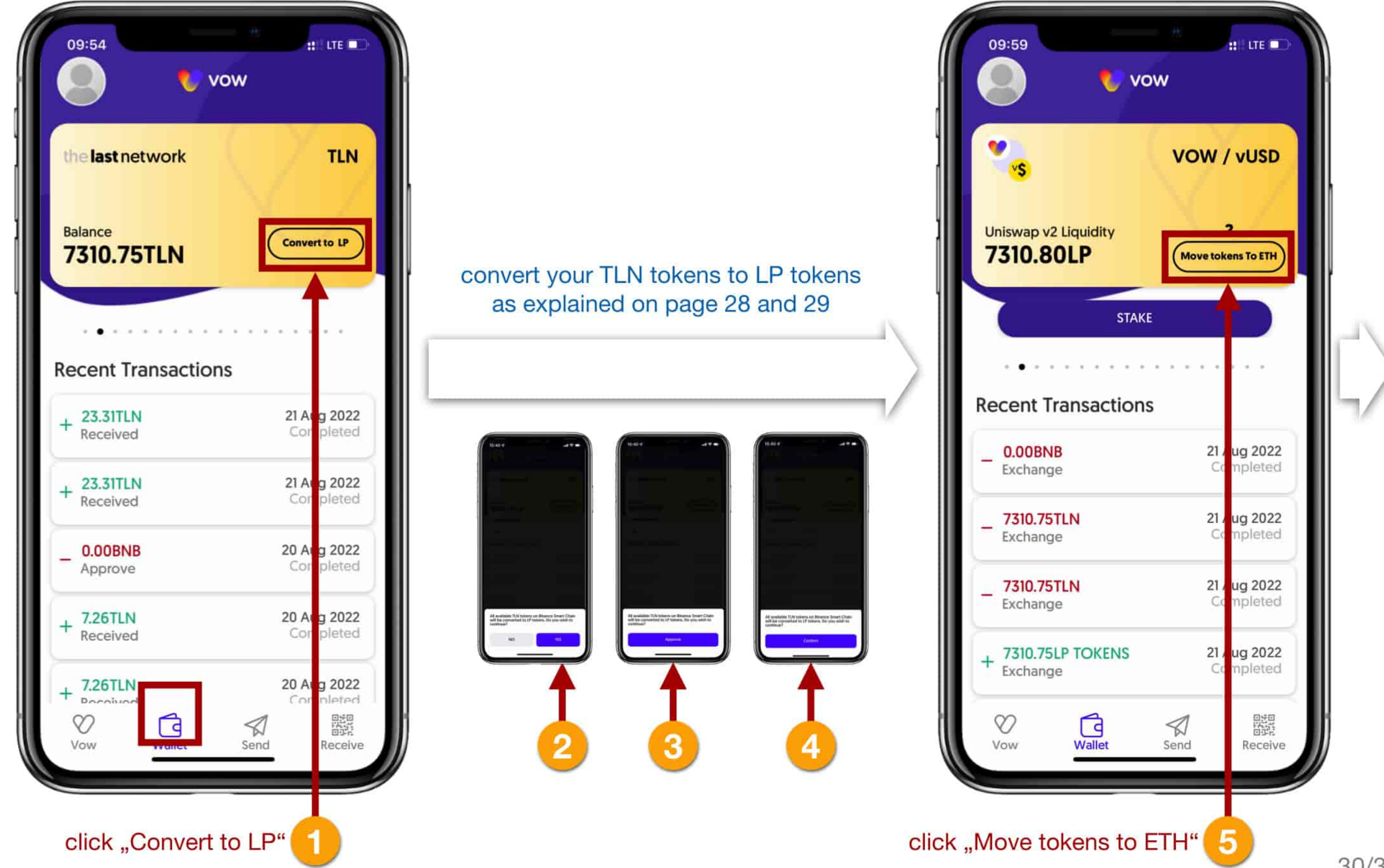

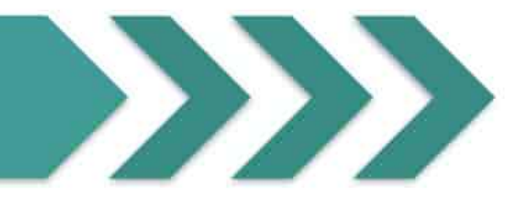

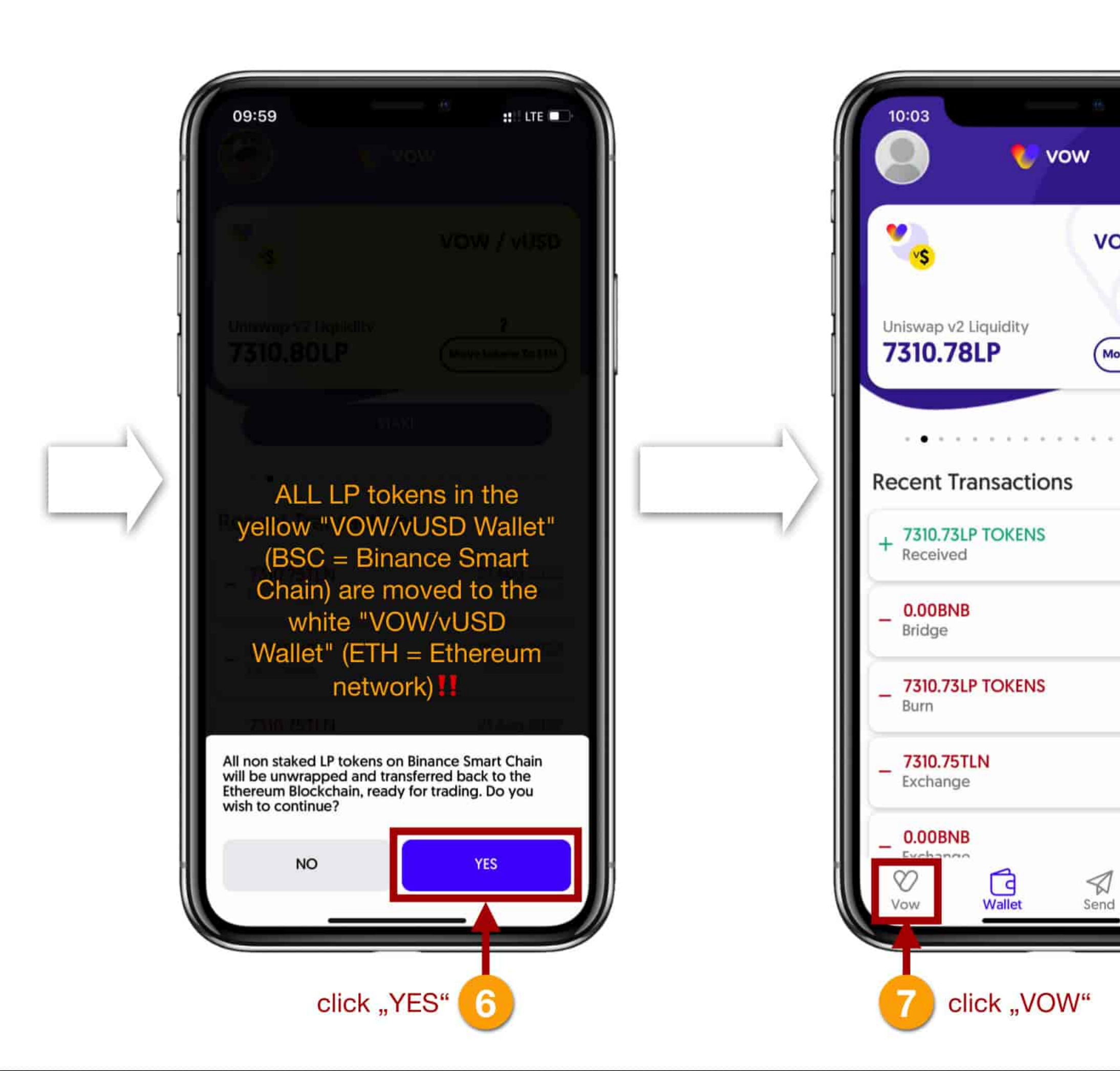

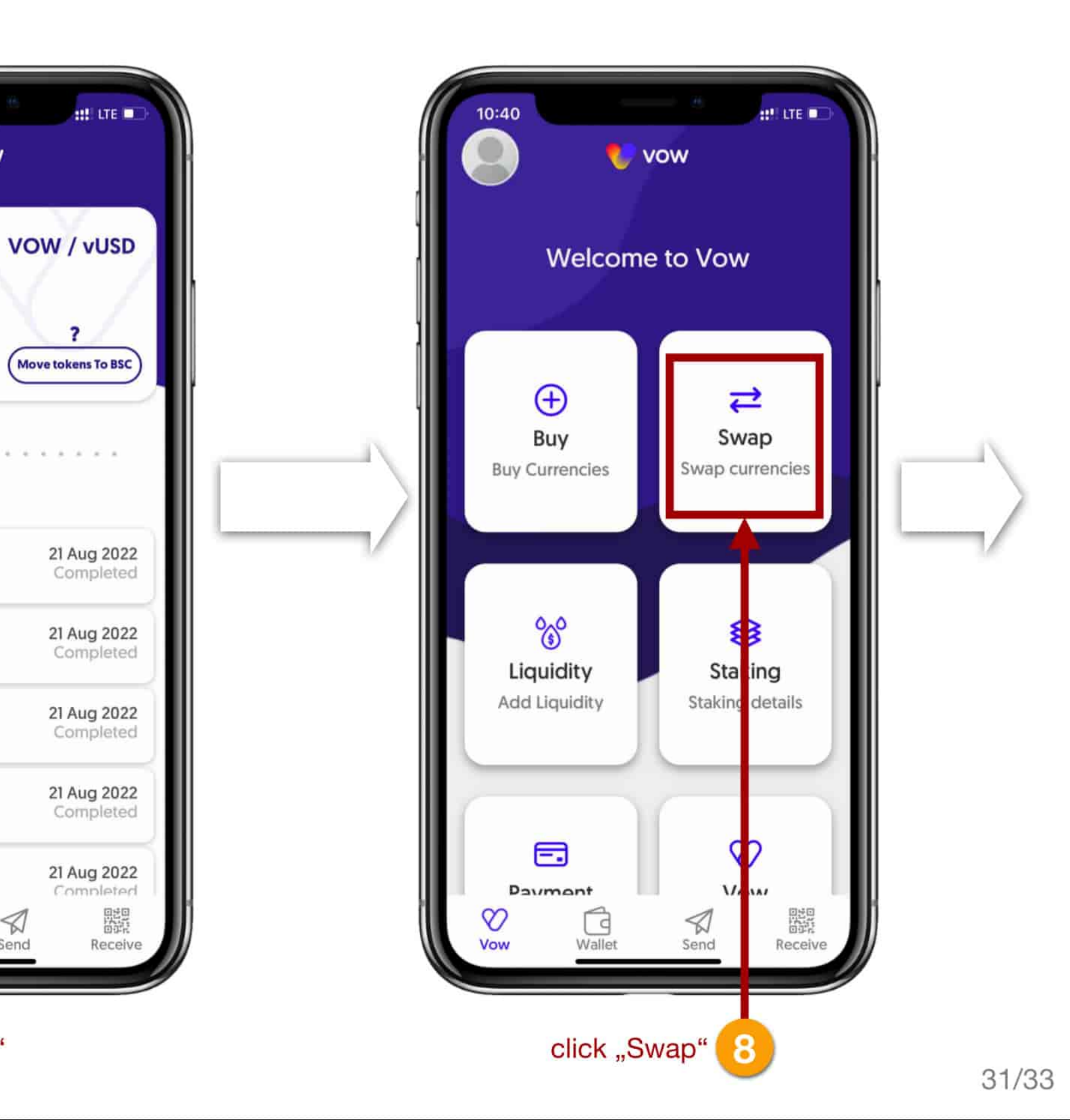

?

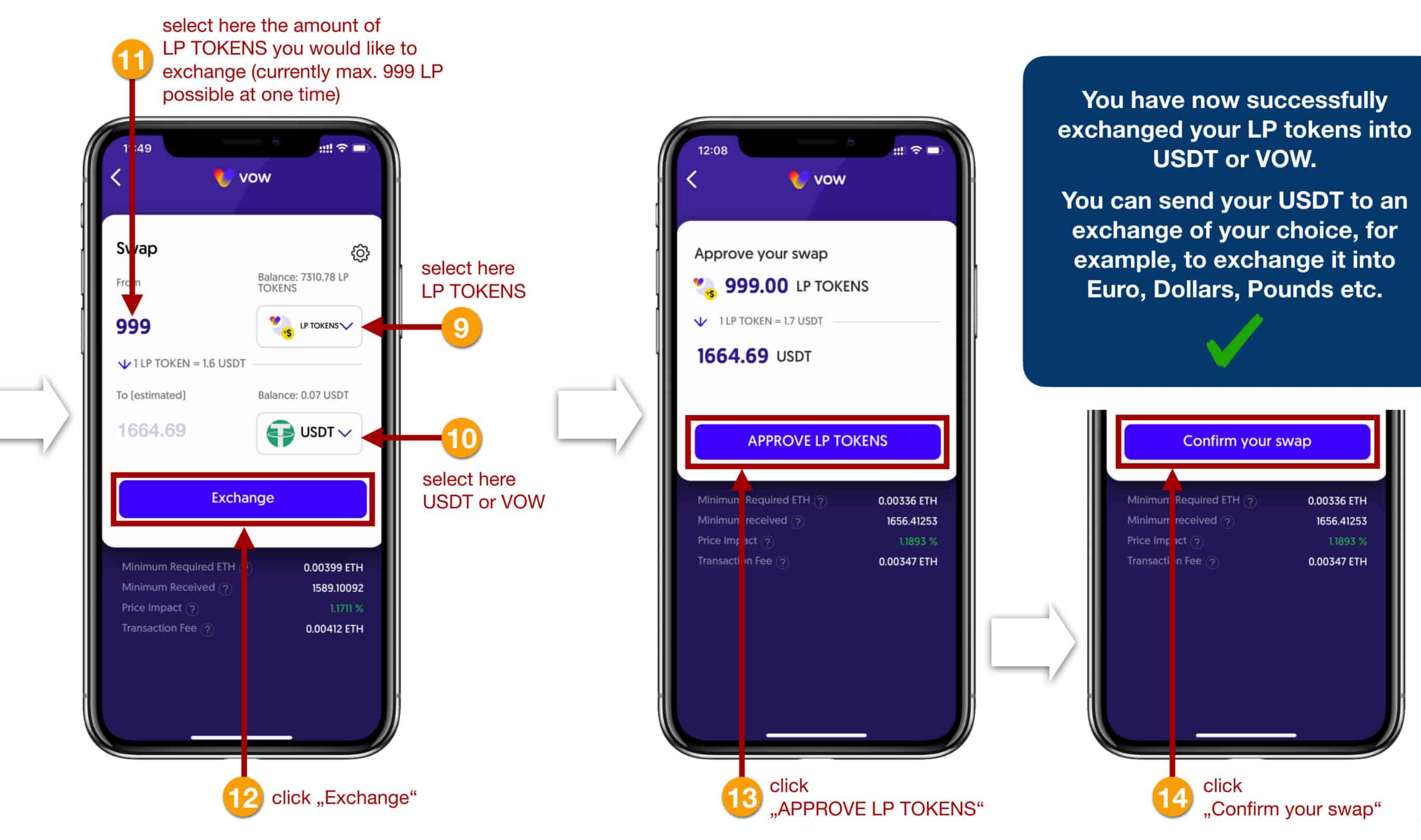

# Vow to change the world.

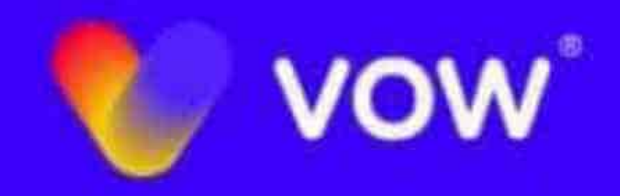

The Digital Nomads - 24. August 2022